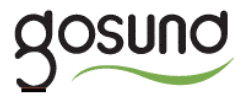

# SW3

User Manual • Uživatelský manuál • Užívateľský manuál • Használati utasítás • Benutzerhandbuch The product user guide contains product features, instructions on how to use the product, and the operating procedure. Read the user manual carefully to get the best experience and avoid unnecessary damage. Keep this manual for future reference. If you have any questions or comments about the device, please contact the customer line.

#### www.alza.co.uk/kontakt

### +44 (0)203 514 4411

Alza.cz a.s., Jankovcova 1522/53, 170 00 Prague 7, <u>www.alza.cz</u>

## **Product Package**

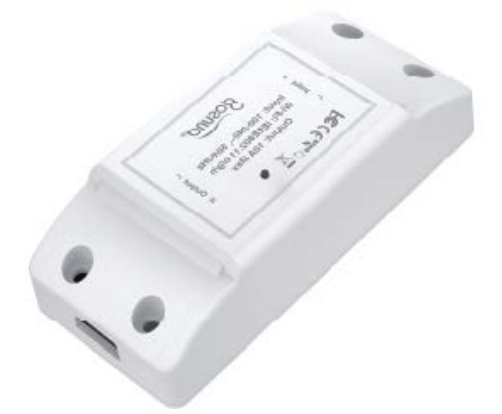

- 1. Smart Switch
- 2. User Manual

### Parameters

Input: 100-240V~, 50/60Hz Output: 10A Max Wi-Fi: IEEE802.11 b/g/n

**Note:** Press the ON/OFF button to restore the factory settings if you wish to erase the switch's current settings.

## **Connection Diagram**

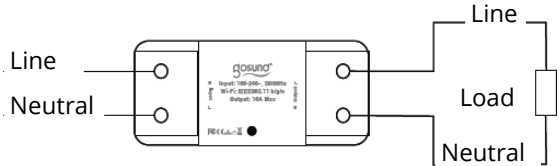

## Indicator Light

### Status

Blue light blinks every 0.5 seconds – Easy Mode connection.

Blue light blinks every 2 seconds – AP Mode connection.

Red light - Power is ON

No light - Power is OFF

## Install the "Gosund" App

 Search "Gosund" and download the Gosund App on the App Store or Google Play, or scan the QR code below and install. (For iPhones, you can use the built-in camera to scan the QR core. For Android, you may need a barcode scanner to do that.)

Please confirm the app icon before downloading.

2. Register an account and memorize your password, enter your email address or your phone number, then obtain a verification code to complete the registry.

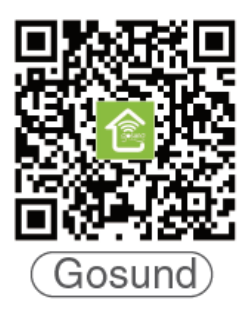

## Connect with Your Cellphone

Requirements: 2.4GHz Wi-Fi

For 2.4GHz Wi-Fi, you'll need to know:

- If you only have a 5GHz Wi-Fi router, you will not be able to complete the connection.
- If you are using a dual Wi-Fi router and it broadcasts 2 Wi-Fi signals, make sure that your phone was connected with the 2.4GHz Wi-Fi signal, it should be the Wi-Fi signal that next to "\_5G".

| < Settings    | Wi-Fi                  |                  |
|---------------|------------------------|------------------|
|               |                        |                  |
| Wi-Fi         |                        |                  |
| CHOOSE De     | A NETWOI<br>fault 2.4G | RK<br>Wifi Names |
| Gosund_x      | xxx_2.4G               | € ? ①            |
| Gosund_x      | xxx_5G                 | <b>€</b> ? ①     |
| Gosmart_xxxx_ |                        |                  |
| Gosmart_>     | xxx_5G                 |                  |

 If you are using a dual Wi-Fi router but broadcasting only 1 Wi-Fi signal, you will have to manage your Wi-Fi router and change the settings to have 2.4GHz Wi-Fi.  $\rightarrow$  Choose the "+" symbol.

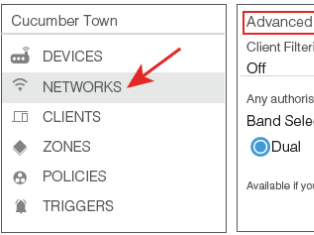

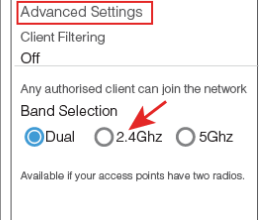

**A: For Easy Mode Connection** – The blue indicator light will flash rapidly (every 0.5 seconds).

 $\rightarrow$  Confirm, that the smart switch is installed correctly.

- $\rightarrow$  Open the Gosund app.
- $\rightarrow$  "Socket"

 $\rightarrow$  Confirm the light status on your plug and follow the apps guide. (If you don't see the blue light quickly flashing, press the on/off button to reset.)

 $\rightarrow$  Set a unique name for this smart switch, choose the room location.

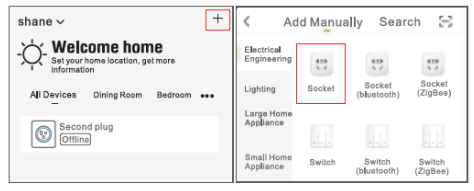

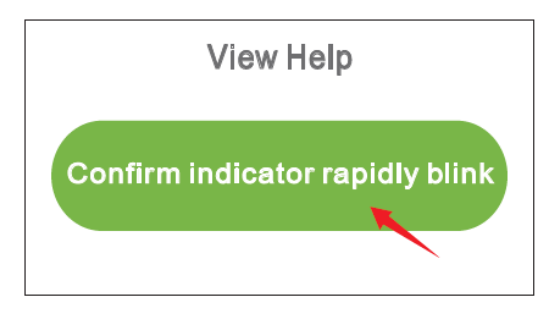

### Add Device

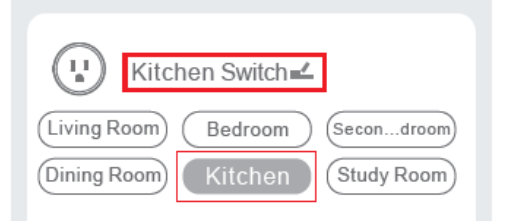

**B: AP Mode** – The indicator light flashes once every 2 seconds

If the Easy Mode connection failed, please remove and install the smart switch into your power outlet again. Once you make sure the indicator light is quickly flashing again for Easy Mode, hold the power button for about 7 seconds to switch to AP Mode. Once you see the indicator light slowly flash (every 7 seconds), you can start attempting the AP Mode connection.

 $\rightarrow$  First, go back to the Add Device "+" interface, choose the AP Mode in the upper right corner.

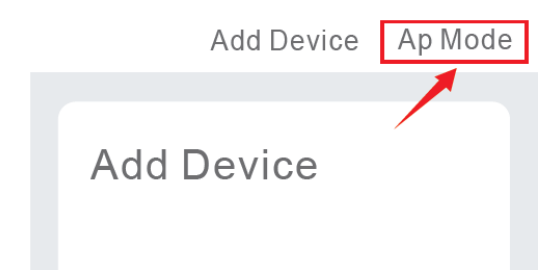

 $\rightarrow$  Press and hold the on/off button until the indicator light flashes slowly.

 $\rightarrow$  Make sure that the indicator light is flashing slowly and confirm it in the app.

 $\rightarrow$  Choose your 2.4G Wi-Fi, enter the password and confirm it in the app.

 $\rightarrow$  Tap the "Connect Now" button and choose the Wi-Fi hotspot named "SmartLife-xxx",

then go back to the Gosund app.

 $\rightarrow$  Wait until the configuration is successful, then tap "Completed".

| ⟨Setting       | WLAN  |       |
|----------------|-------|-------|
|                |       |       |
| WLAN           |       |       |
| SmartLife-25A2 |       | ? (j) |
| CHOOSE A NE    | TWORK |       |

## Getting to Know the App

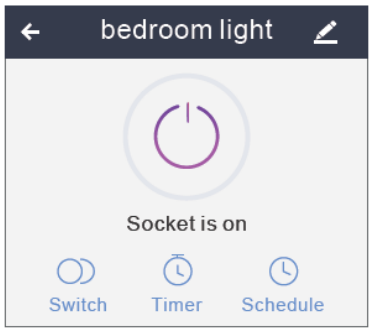

Set schedule
Set device names
Set timer

Note: edit the default names in this interface, for better management.

## **Create Scenes/Groups**

You can create certain scenes and groups on the Gosund app, this allows you to control different smart devices in different rooms at the same time.

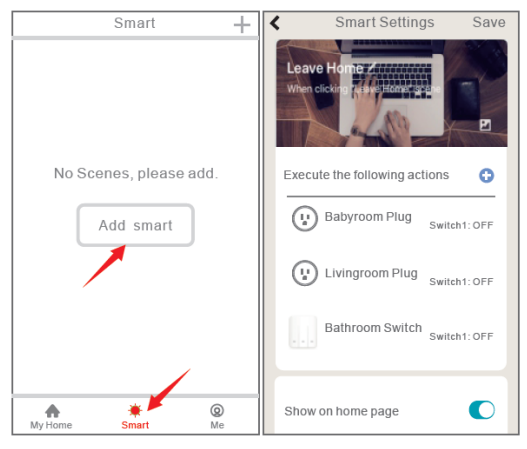

## **Device Sharing**

If you want to give others the permission to control your smart switch, you may give them authorization using the device sharing function.

Go to the Gosund app  $\rightarrow$  Choose the device you want to share  $\rightarrow$  Choose Edit Button  $\rightarrow$ Choose shared devices  $\rightarrow$  Add sharing  $\rightarrow$ Enter his/her Gosund account  $\rightarrow$  Search and complete.

## How to Connect with Amazon Alexa

### **Requirements:**

- 1. Amazon Alexa Device and Alexa App.
- 2. The Smart Switch connected with Gosund app.
- 3. Gosund app user ID and password.

#### Add Gosund as a "Skill" for Alexa

Open the Alexa app and choose Skills & Games

- $\rightarrow$  Search for Gosund
- $\rightarrow$  ENABLE TO USE
- → Enter the Gosund account
- $\rightarrow$  Authorize to use

 $\rightarrow$  Choose Gosund. The devices you added on will sync to the Alexa app. You can also ask Alexa to discover new devices for you in this moment.

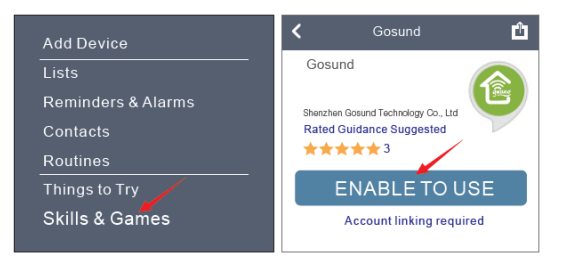

| <                 | Link Account                                              | ×      | Done           | Skills-store.amazon.com                                         |
|-------------------|-----------------------------------------------------------|--------|----------------|-----------------------------------------------------------------|
| Done              | ●aleax.gosund.com                                         | c      | am             | nazon alexa                                                     |
| The foll select a | owing Apps all support skill.!<br>In App an App to log in | Please |                |                                                                 |
| TuyaSn            | nart                                                      | 0      | 1              |                                                                 |
| Smart I           | ifo                                                       |        |                |                                                                 |
| Smart             | 116                                                       |        | Gosu           | nd has been successfully<br>ed                                  |
| Gosur             | nd                                                        | 0      | What           | to do next:                                                     |
|                   | Link NOW                                                  |        | →Clo<br>device | se this window to discover smart-home<br>es you can with Alexa. |

# How to ask Alexa to turn on/off the Smart Plug

First, you need to set in the exact name for the plug on the Gosund app. If not, Alexa may tell you "Sorry, I can't find the device named xxx...". You can tell Alexa "Alexa, turn on/off the bathroom plug".

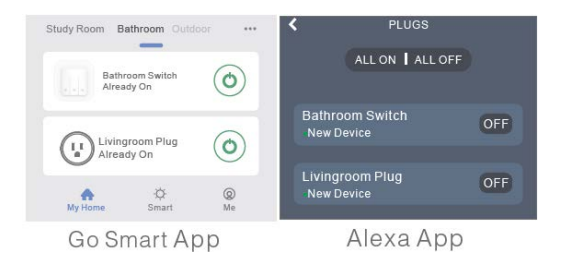

## How to Connect with

## **Google Home**

After you connected the smart switch with the Gosund app successfully, you can link them to the Google Home app: Open the Google Home app, locate the "Set up device" button.

- → Press "Works with Google"
- → Search for "Gosund"
- $\rightarrow$  Enter your Gosund account
- $\rightarrow$  Authorize use

After this, you will see the smart switch in the home page of Google Home as "Linked to you", but you still haven't set the device name or assigned home or a room for it.

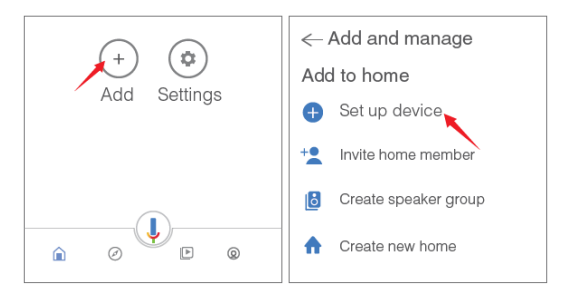

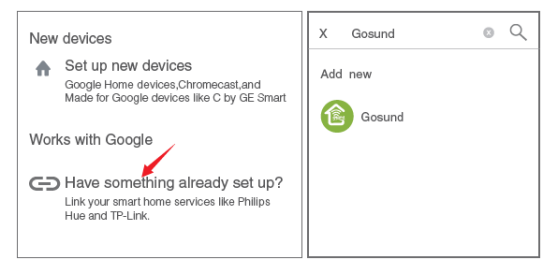

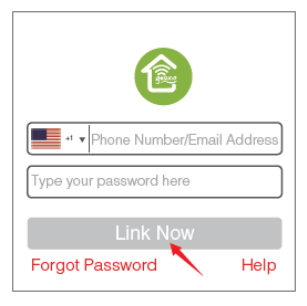

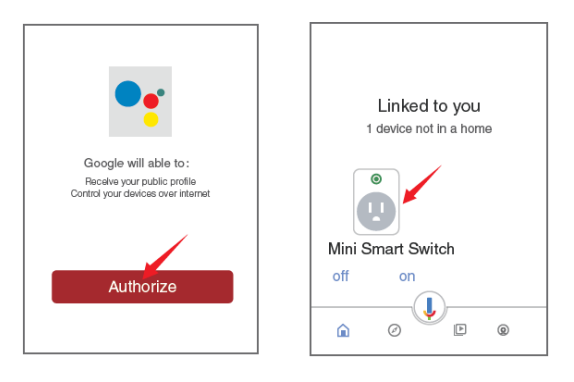

Now press the device that "Linked to you" or open "Works with Google" again to manage your linked devices. Follow the steps below and set up the device names, rooms and home for the smart plug, you will not be able to control the device with your voice before you complete this step.

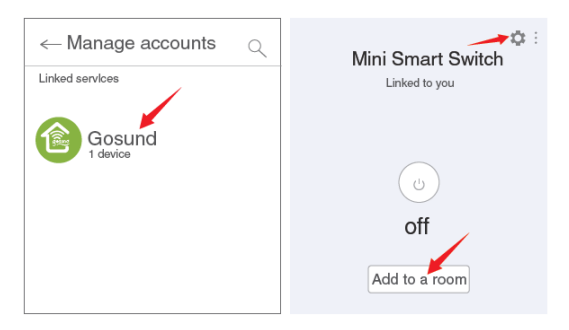

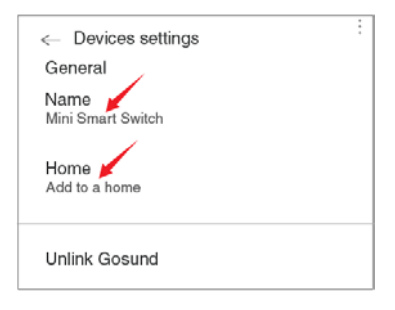

## Troubleshooting

### Q: Why did my phone connection fail?

A: \*You should attempt both Easy Mode and AP Mode, read pages 7-10, make sure to follow the guide and try again.

\* Confirm your home Wi-Fi is 2.4GHz and you entered the correct password during the connection.

\* Remove & install the smart switch to start again, see what happens. Contact the after sales service for further help if you are still encountering issues with the connection after following the steps above.

## Q: Why can I not voice control the device with Alexa/Google?

A: \* Make sure that you set up the Smart Switch successfully on the Gosund app, and that they are working fine.

\* Make sure that you put the correct account into the Gosund app, that you have added

the skill into the Alexa/Google app, and that you can find it in your skills.

\* Make sure, that your Alexa/Google device is working fine.

\* Check the device names that you set up for this smart switch, they should be nonrepetitive and recognizable for the voice assistant. Also, please make sure that your native language is available for Alexa.

If you are still having trouble to voice control our smart switch after following all instructions, do not hesitate to contact us for help.

### Q: Do I need to set up the device again if I changed my router?

A: Yes! You must set up the smart switch again if there is any change of the current Wi-Fi status, either by changing the router or by moving the device to a new house. However, you do not need to worry if you are just moving it inside another room with the same Wi-Fi.

## Q: Why does the device turn on/off or comes offline at random?

**A:** \* Check your Wi-Fi status and make sure the electricity is fine.

\* Check whether you have set a timer for the device.

\* If everything looks to be in order, just reset the smart switch on your app again and see what happens.

E-mail after-sales services if the problem persists.

## Safety Information

The device is for use indoors and in dry locations only. Make sure that the electricity is correct for the appliances that you attempt to use the switch with. Do not try to disassemble this device by yourself, be aware of product damage and safety risks.

Keep away from hot, humid, and other extreme environments. This device meets the UL94 V-0 flammability standard.

## **Warranty Conditions**

A new product purchased in the Alza.cz sales network is guaranteed for 2 years. If you need repair or other services during the warranty period, contact the product seller directly, you must provide the original proof of purchase with the date of purchase. The following are considered to be a conflict with the warranty conditions, for which the claimed claim may not be recognized:

- Using the product for any purpose other than that for which the product is intended or failing to follow the instructions for maintenance, operation and service of the product.
- Damage to the product by a natural disaster, the intervention of an unauthorized person or mechanically through the fault of the buyer (eg during transport, cleaning by inappropriate means, etc.).
- Natural wear and aging of consumables or components during use (such as batteries, etc.).
- Exposure to adverse external influences, such as sunlight and other radiation or electromagnetic fields, fluid intrusion, object intrusion, mains overvoltage,

electrostatic discharge voltage (including lightning), faulty supply or input voltage and inappropriate polarity of this voltage, chemical processes such as used power supplies, etc.

 If anyone has made modifications, modifications, alterations to the design or adaptation to change or extend the functions of the product compared to the purchased design or use of non-original components.

## EU DECLARATION OF CONFORMITY

### Importer identification data:

Alza.cz a.s. Registered office: Jankovcova 1522/53, Holešovice, 170 00 Prague 7 IČO: 27082440

### Subject of the declaration:

Name: Gosund WiFi Smart Switch Model: SW3 The above product has been tested in accordance with the standard (s) used for demonstration in accordance with the essential requirements laid down in the

Directive (s): Directive No. 2014/53 / EU Directive No. 2011/65 / EU as amended by 2015/863 / EU

Prague, 27.11.2020

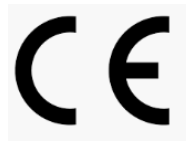

## WEEE

This product must not be disposed of as normal household waste in accordance with the EU Directive on Waste Electrical and Electronic Equipment (WEEE - 2012/19 / EU). Instead, it shall be returned to the place of purchase or handed over to a public collection point for the recyclable waste. By ensuring this product is disposed of correctly, you will help prevent potential negative consequences for the environment and human health, which could otherwise be caused by inappropriate waste handling of this product. Contact your local authority or the nearest collection point for further details. Improper disposal of this type of waste may result in fines in accordance with national regulations.

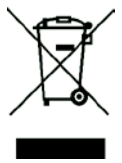

Uživatelská příručka k výrobku obsahuje funkce výrobku, způsob použití a provozní postup. Přečtěte si uživatelskou příručku pozorně, abyste získali ty nejlepší zkušenosti a předešli zbytečnému poškození. Příručku uschovejte pro další použití. Pokud máte jakékoliv dotazy či připomínky ohledně přístroje, prosíme, obraťte se na zákaznickou linku.

#### www.alza.cz/kontakt

+420 225 340 120

Dovozce: Alza.cz a.s., Jankovcova 1522/53, 170 00 Prague 7, <u>www.alza.cz</u>

## Obsah balení

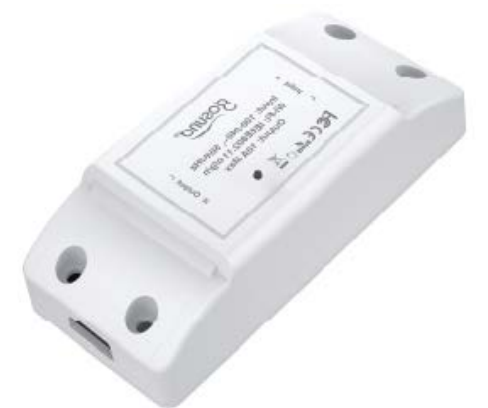

- 1. Chytrý přepínač
- 2. Uživatelská příručka

## Parametry

Vstup: 100-240V~, 50/60Hz Výstup: 10A Max Wi-Fi: IEEE802.11 b/g/n

**Poznámka:** Chcete-li vymazat aktuální nastavení přepínače, stiskněte tlačítko ZAP / VYP pro obnovení továrního nastavení.

## Popis připojení

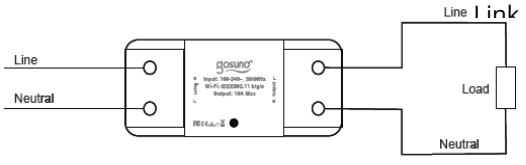

## Stav kontrolky

Modré světlo bliká každou 0.5 sekundu – připojení ve Snadném režimu. Modré světlo bliká každé 2 sekundy – připojení v režimu AP. Červené světlo – ZAP Žádné světlo – VYP

## Instalace aplikace "Gosund"

- Vyhledejte "Gosund" a stáhněte si aplikaci Gosund z App Store nebo Google Play, nebo naskenujte níže uvedený QR kód a proveďte instalaci. (U iPhonů můžete ke skenování QR použít vestavěnou kameru. U Androidu k tomu možná budete potřebovat snímač čárových kódů.) Před stažením prosím potvrďte ikonu aplikace.
- Zaregistrujte si účet a zapamatujte si své heslo, zadejte svou e-mailovou adresu nebo telefonní číslo a poté získejte ověřovací kód k dokončení registrace.

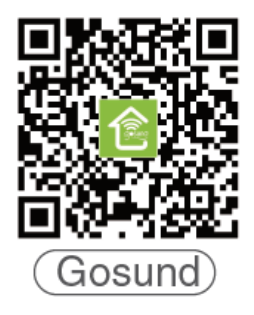

## Připojení vašeho telefonu

Požadavky: 2.4GHz Wi-Fi

Pro 2.4GHz Wi-Fi, musíte vědět:

- Pokud máte pouze 5GHz směrovač Wi-Fi, nebudete moci připojení dokončit.
- Pokud používáte duální směrovač Wi-Fi a vysílá 2 signály Wi-Fi, ujistěte se, že byl váš telefon připojen k signálu Wi-Fi 2,4 GHz, měl by to být signál Wi-Fi, který je vedle "\_5G".

| < Settings | Wi-Fi                  |                  |
|------------|------------------------|------------------|
|            |                        |                  |
| Wi-Fi      |                        |                  |
| CHOOSE /   | A NETWOI<br>fault 2.4G | RK<br>Wifi Names |
| Gosund_x   | xxx_2.4G               | €?0              |
| Gosund_x   | xxx_5G                 | €?0              |
| Gosmart_x  | XXX_                   |                  |
| Gosmart_x  | xxx_5G                 |                  |

 Pokud používáte duální směrovač Wi-Fi, ale vysíláte pouze 1 signál Wi-Fi, budete muset svůj směrovač Wi-Fi spravovat a změnit nastavení tak, aby mělo Wi-Fi 2,4

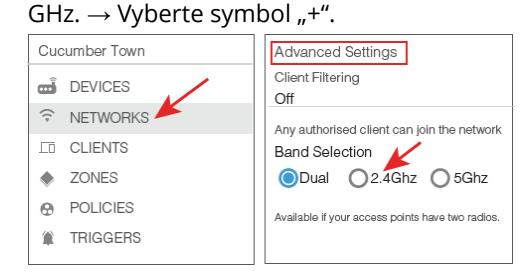

A: Připojení v "Snadném režimu" – Modrá kontrolka rychle bliká (každých 0,5 sekundy).

→ Zkontrolujte, zda je inteligentní přepínač nainstalován správně.

→ Otevřete aplikaci Gosund.→ "Zásuvka"

→ Potvrďte stav světla na zásuvce a postupujte podle průvodce aplikacemi. (Pokud nevidíte rychle blikat modré světlo, resetujte jej stisknutím tlačítka zapnutí / vypnutí.)

→ Nastavte jedinečný název tohoto inteligentního přepínače, vyberte místnost pro umístění.

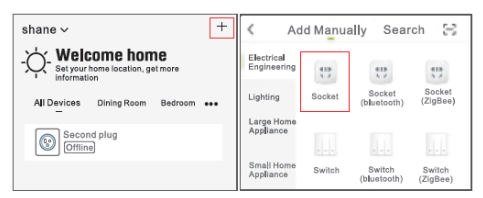

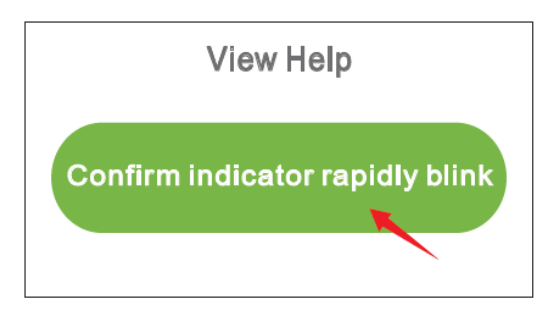

### \*confirm indicator rapidly

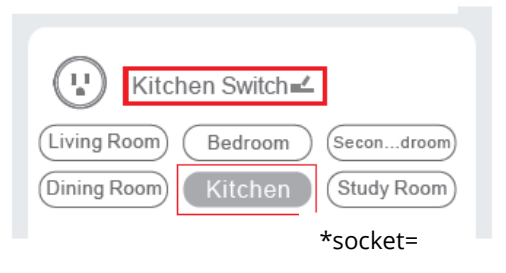

\*kitchen switch=kuchyňský přepínač,

**B: AP Režim** – Kontrolka bliká jednou za 2 sekundy

Pokud se připojení Snadného režimu nezdařilo, odeberte a znovu nainstalujte inteligentní přepínač do elektrické zásuvky. Jakmile se ujistíte, že kontrolka ve Snadném režimu opět rychle bliká, přepněte do režimu AP podržením tlačítka napájení po dobu asi 7 sekund. Jakmile uvidíte, že kontrolka pomalu bliká (každých 7 sekund), můžete zahájit pokus o připojení v režimu AP.

→ Nejprve se vraťte zpět do rozhraní "Přidat zařízení" a v pravém horním rohu vyberte režim AP.

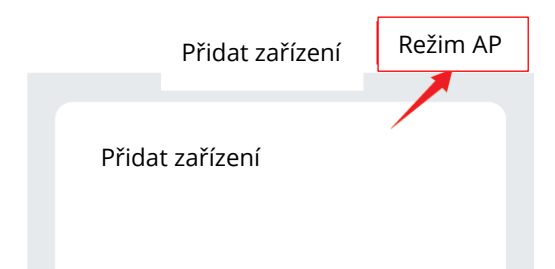

→ Stiskněte a podržte tlačítko zapnutí / vypnutí, dokud kontrolka pomalu nebliká.

→ Ujistěte se, že kontrolka pomalu bliká, a potvrďte ji v aplikaci.

 $\rightarrow$  Vyberte si 2,4G Wi-Fi, zadejte heslo a potvrďte jej v aplikaci.

→ Klepněte na tlačítko "Připojit nyní" a vyberte hotspot Wi-Fi s názvem "SmartLifexxx", poté se vraťte zpět do aplikace Gosund.

→ Počkejte, až bude konfigurace úspěšná, potom klepněte na "Dokončeno".

| ⟨Setting       | WLAN  |       |
|----------------|-------|-------|
|                |       |       |
| WLAN           |       |       |
| SmartLife-25A2 |       | ? (j) |
| CHOOSE A NET   | IWORK |       |

## Seznamte se s aplikací

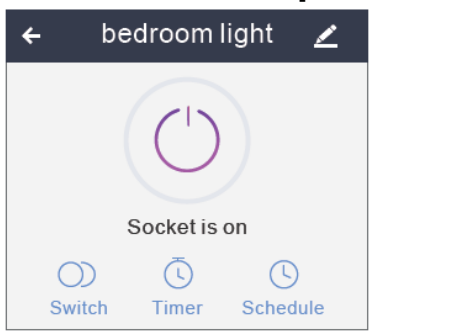

\*sock et is on=

Nastavení plánu (Schedule)

Nastavení jména zařízení

Nastavení časovače (Timer)

Přepínač (Switch)

Poznámka: upravte výchozí názvy v tomto rozhraní pro lepší správu.

## Vytvoření scén/skupin

V aplikaci Gosund můžete vytvářet určité scény a skupiny, což vám umožní ovládat různá inteligentní zařízení v různých místnostech současně.

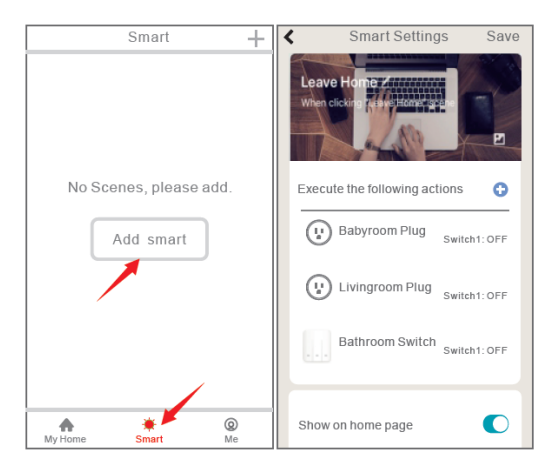

## Sdílení zařízení

Pokud chcete ostatním udělit oprávnění k ovládání vašeho inteligentního přepínače, můžete jim udělit oprávnění pomocí funkce sdílení zařízení.

Přejděte do aplikace Gosund  $\rightarrow$  Vyberte zařízení, které chcete sdílet  $\rightarrow$  Zvolte tlačítko Upravit  $\rightarrow$  Vyberte sdílená zařízení  $\rightarrow$  Přidat sdílení  $\rightarrow$  Zadejte jeho účet Gosund  $\rightarrow$  Hledat a dokončit.

Jak spojit s Amazon Alexa

### Požadavky:

- 1. Zařízení Amazon Alexa a aplikace Alexa
- Chytrý přepínač spojený s aplikací Gosund
- 3. Uživatelské ID aplikace Gosund a heslo

### Přidejte Gosund jako "Dovednost" pro Alexu

Otevřete aplikaci Alexa a vyberte Dovednosti a hry  $\rightarrow$  Hledat Gosund  $\rightarrow$  POVOLIT K POUŽITÍ  $\rightarrow$  Vstupte do účtu Gosund  $\rightarrow$  Povolit použití  $\rightarrow$  Vyberte Gosund. Poté se zařízení, která jste přidali, synchronizují s aplikací Alexa. Můžete také Alexu požádat, aby pro vás v tuto chvíli objevila nová zařízení.
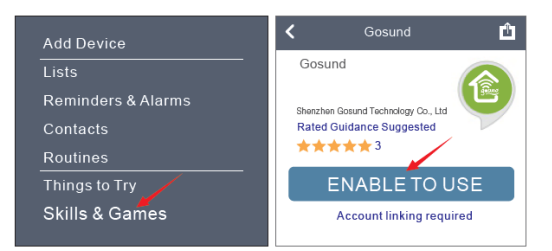

| Link Account X                                                             | Done Askills-store.amazon.com                                         |  |  |
|----------------------------------------------------------------------------|-----------------------------------------------------------------------|--|--|
| Done @aleax.gosund.com C                                                   | amazon alexa                                                          |  |  |
| The following Apps all support skill.Please select an App an App to log in |                                                                       |  |  |
| TuyaSmart 📀                                                                |                                                                       |  |  |
|                                                                            |                                                                       |  |  |
| Smart Life                                                                 | Gosund has been successfully<br>Linked                                |  |  |
| Gosund                                                                     | What to do next:                                                      |  |  |
| Link NOW                                                                   | →Close this window to discover smart-home devices you can with Alexa. |  |  |

Jak požádat Alexu o zapnutí/vypnutí Chytrého přepínače

Nejprve musíte v aplikaci Gosund nastavit přesný název zástrčky. Pokud ne, může vám Alexa říct "Sorry, I can't find the device named xxx…" (Je mi líto, nelze najít zařízení s názvem xxx…)

Můžete Alexe říct "Alexa, turn on/off bathroom switch". (Alexo, zap/vyp přepínač v koupelně.)

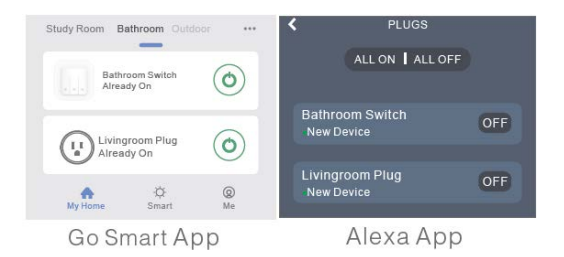

# Jak připojit ke Google Home

Po úspěšném připojení inteligentního přepínače k aplikaci Gosund je můžete propojit s aplikací Google Home:

Otevřete aplikaci Google Home a vyhledejte tlačítko "Nastavit zařízení".

- → Stiskněte "Funguje s Googlem"
- → Vyhledejte "Gosund"
- → Zadejte svůj účet Gosund
- → Povolte použití

Poté se inteligentní přepínač na domovské stránce Domovské stránky Google zobrazí jako "Propojeno s vámi", ale stále jste nenastavili název zařízení ani mu nepřiřadili domov nebo místnost.

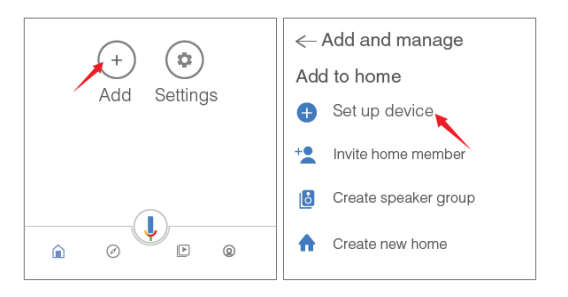

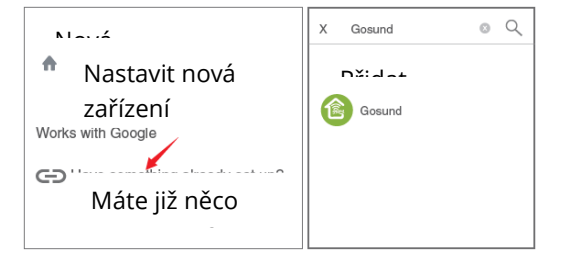

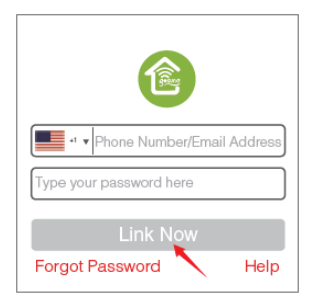

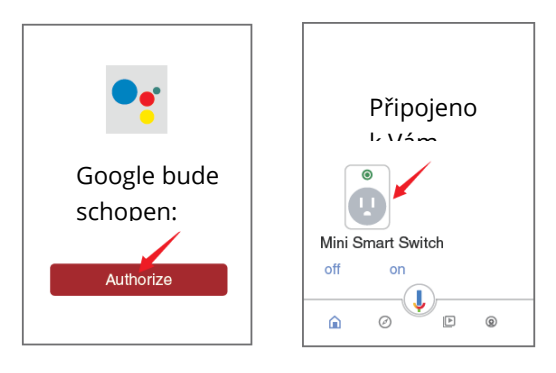

Nyní pro správu propojených zařízení stiskněte znovu zařízení, které je "Propojeno s vámi", nebo znovu otevřete "Funguje s Googlem". Postupujte podle níže uvedených kroků a nastavte názvy zařízení, místnosti a domov pro inteligentní zásuvku. Než dokončíte tento krok, nebudete moci zařízení ovládat hlasem.

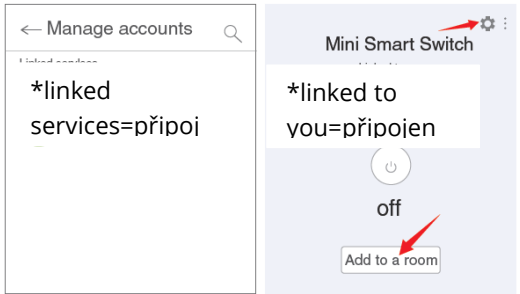

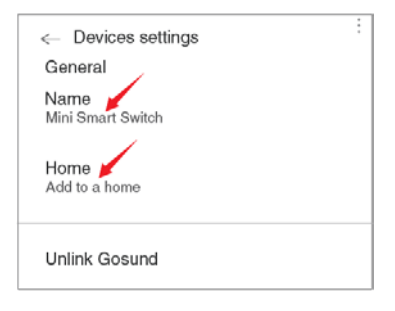

# Řešení problémů

#### O: Proč moje telefonní připojení selhalo?

Odp.: \* Měli byste zkusit snadný režim i režim AP, přečtěte si stránky 7-10, postupujte podle pokynů a zkuste to znovu.

\* Zkontrolujte, zda je vaše domácí Wi-Fi 2,4 GHz a zda jste během připojení zadali správné heslo.

\* Chcete-li začít znovu, odeberte a nainstalujte inteligentní přepínač a podívejte se, co se stane. Pokud po provedení výše uvedených kroků stále dochází k problémům s připojením, požádejte o poprodejní servis další pomoc.

#### O: Proč nemohu zařízení ovládat hlasem pomocí Alexa / Google?

Odp.: \* Ujistěte se, že jste inteligentní přepínač nastavili úspěšně v aplikaci Gosund a fungují dobře. \* Ujistěte se, že jste do aplikace Gosund vložili správný účet, že jste tuto dovednost přidali do aplikace Alexa / Google a že ji najdete ve svých dovednostech.

\* Ujistěte se, že vaše zařízení Alexa / Google funguje dobře.

\* Zkontrolujte názvy zařízení, které jste pro tento inteligentní přepínač nastavili, měly by být neopakovatelné a rozpoznatelné pro hlasového asistenta. Zkontrolujte také, zda je pro Alexu k dispozici váš rodný jazyk.

Pokud máte i po provedení všech pokynů potíže s hlasovým ovládáním našeho inteligentního přepínače, neváhejte nás kontaktovat a požádat o pomoc.

#### O: Musím znovu nastavit zařízení, pokud změním router?

Odp.: Ano! Inteligentní přepínač musíte znovu nastavit, pokud dojde ke změně aktuálního stavu Wi-Fi, a to buď změnou routeru, nebo přesunutím zařízení do nového domu. Nemusíte se však bát, pokud jej právě přesouváte do jiné místnosti se stejnou Wi-Fi.

O: Proč se zařízení zapíná / vypíná nebo se náhodně přepne do režimu offline? Odp.: \* Zkontrolujte stav Wi-Fi a ujistěte se, že je elektřina v pořádku. \* Zkontrolujte, zda jste pro zařízení nastavili časovač.

\* Pokud vše vypadá, že je v pořádku, jednoduše resetujte inteligentní přepínač v aplikaci a podívejte se, co se stane.

Pokud problém přetrvává, pošlete e-mail poprodejním servisu.

### Bezpečnostní opatření

Zařízení je určeno k použití pouze uvnitř a na suchých místech. Ujistěte se, že je elektrická energie správná pro zařízení, se kterými se pokoušíte přepínač použít. Nepokoušejte se zařízení sami rozebírat, mějte na paměti poškození produktu a bezpečnostní rizika.

Chraňte před horkým, vlhkým a jiným extrémním prostředím. Toto zařízení splňuje normu hořlavosti UL94 V-0.

# Záruční podmínky

Na nový výrobek pořízený v prodejní síti Alza.cz je poskytnuta záruka 2 roky. Pokud potřebujete opravu nebo jiné služby během záruční doby, kontaktujte přímo prodejce výrobku, je nutné předložit originální doklad o zakoupení s původním datem zakoupení. Kopie dokladů o zakoupení výrobku, změněné, doplněné, bez původních údajů nebo jinak poškozené doklady o zakoupení výrobku nebudou považovány za doklady prokazující zakoupení reklamovaného výrobku.

Za rozpor se záručními podmínkami, pro který nemusí být uplatněný reklamační nárok uznán, se

považuje:

- Používání výrobku k jinému účelu, než pro který je výrobek určen nebo nedodržení pokynů pro údržbu, provoz a obsluhu výrobku.
- Poškození výrobku živelnou pohromou, zásahem neoprávněné osoby nebo mechanicky vinou kupujícího (např. při přepravě, čištění nevhodnými prostředky apod.).
- Přirozené opotřebení a stárnutí spotřebního materiálu nebo součástí

<sup>44</sup> 

během používání (jako jsou např. baterie atd.).

- Vystavení nepříznivému vnějšímu vlivu, např. slunečnímu a jinému záření či elektromagnetickému poli, vniknutí tekutiny, vniknutí předmětu, přepětí v síti, napětí vzniklému při elektrostatickém výboji (včetně blesku), chybnému napájecímu nebo vstupnímu napětí a nevhodné polaritě tohoto napětí, vlivu chemických procesů např. použitých napájecích článků apod.
- Pokud byly kýmkoliv provedeny úpravy, modifikace, změny konstrukce nebo adaptace ke změně nebo rozšíření funkcí výrobku oproti zakoupenému provedení nebo použití neoriginálních součástek.

# EU PROHLÁŠENÍ O SHODĚ

Identifikační údaje o dovozci:

Alza.cz a.s. Registrované sídlo: Jankovcova 1522/53, Holešovice, 170 00 Prague 7 IČO: 27082440

#### Předmět prohlášení:

Název: Gosund WiFi Chytrý přepínač Model: SW3

Výše uvedený produkt byl testován v souladu s normou (normami) používanými k prokázání souladu se základními požadavky stanovené směrnicí (směrnic): Směrnice č. 2014/53 / EU Směrnice č. 2011/65 / EU ve znění 2015/863 / EU

Praha, 27.11.2020

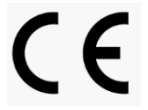

### WEEE

Tento produkt nesmí být likvidován jako běžný domácí odpad v souladu se směrnicí EU o likvidaci elektrických a elektronických zařízení (WEEE – 2012/19/EU). Místo toho musí být vrácen v místě zakoupení nebo odevzdán ve veřejné sběrně recyklovatelného odpadu. Správnou likvidaci přístroje pomůžete zachovat přírodní zdroje a napomáháte prevenci potenciálních negativních dopadů na životní prostředí a lidské zdraví. Další podrobnosti si vyžádejte od místního úřadu nebo nejbližšího sběrného místa. Při nesprávné likvidaci tohoto druhu odpadu mohou být v souladu s národními předpisy uděleny pokuty.

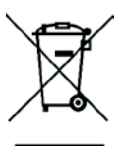

Používateľská príručka k výrobku obsahuje funkcie výrobku, spôsob použitia a prevádzkový postup. Prečítajte si návod pozorne, aby ste získali tie najlepšie skúsenosti a predišli zbytočnému poškodeniu. Príručku uschovajte pre ďalšie použitie. Ak máte akékoľvek otázky či pripomienky týkajúce sa prístroja, prosíme, obráťte sa na zákaznícku linku.

#### www.alza.sk/kontakt

#### +421 257 101 800

Dovozca: Alza.cz a.s., Jankovcova 1522/53, 170 00 Praha 7, <u>www.alza.cz</u>

### Obsah balenia

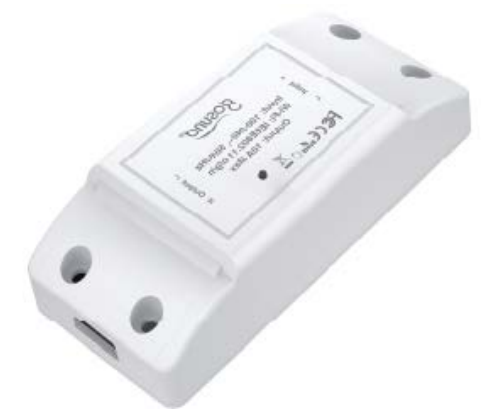

- 3. Inteligentný prepínač
- 4. Používateľská príručka

### Parametre

Vstup: 100 – 240 V~, 50/60 Hz Výstup: 10 A max. WiFi: IEEE802.11 b/g/n

**Poznámka:** Ak chcete vymazať aktuálne nastavenie prepínača, stlačte tlačidlo ZAP/VYP na obnovenie továrenského nastavenia.

# Popis pripojenia

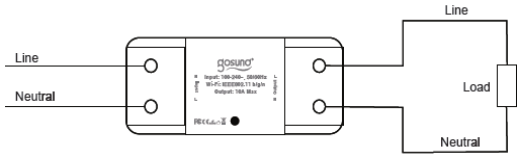

### Stav kontrolky

Modré svetlo bliká každú 0,5 sekundy – pripojenie v ľahko režime. Modré svetlo bliká každé 2 sekundy – pripojenie v režime AP. Červené svetlo – ZA Žiadne svetlo – VYP

### Inštalácia aplikácie "Gosund"

- Vyhľadajte "Gosund" a stiahnite si aplikáciu Gosund z App Store alebo Google Play, alebo naskenujte nižšie uvedený QR kód a vykonajte inštaláciu. (Pri iPhonoch môžete na skenovanie QR použiť vstavanú kameru. Pri Androide možno budete potrebovať snímač čiarových kódov.) Pred stiahnutím prosím potvrďte ikonu aplikácie.
- Zaregistrujte si účet a zapamätajte si svoje heslo, zadajte svoju e-mailovú adresu alebo telefónne číslo a potom získajte overovací kód na dokončenie registrácie.

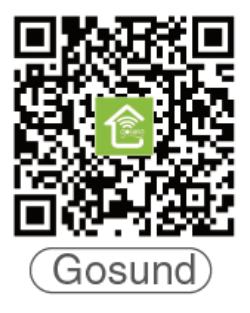

### Pripojenie vášho telefónu

Požiadavky: 2,4 GHz WiFi

Pre 2,4 GHz WiFi, musíte vedieť:

- Ak máte iba 5GHz smerovač WiFi, nebudete môcť pripojenie dokončiť.
- Ak používate duálny smerovač WiFi a vysiela 2 signály Wi-Fi, uistite sa, že bol váš telefón pripojený k signálu WiFi 2,4 GHz, mal by to byť signál WiFi, ktorý je pri "5G".

| < Settings                                  | Wi-Fi   |              |  |  |
|---------------------------------------------|---------|--------------|--|--|
|                                             |         |              |  |  |
| Wi-Fi                                       |         |              |  |  |
| CHOOSE A NETWORK<br>Default 2.4G Wifi Names |         |              |  |  |
| Gosund_x                                    | xx_2.4G | <b>€</b> ?0  |  |  |
| Gosund_x                                    | xx_5G   | <b>€</b> ? ① |  |  |
| Gosmart_x                                   | XXX_    |              |  |  |
| Gosmart_x                                   | xxx_5G  |              |  |  |

 Ak používate duálny smerovač WiFi, ale vysielate len 1 signál WiFi, budete mussieť svoj smerovač WiFi spravovať a zmeniť nastavenie tak, aby mala WiFi 2,4

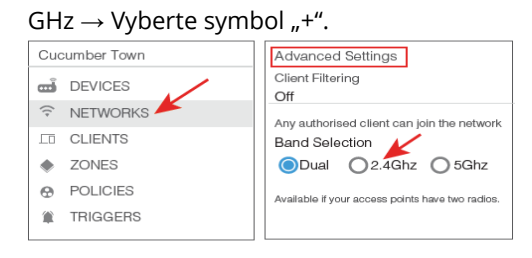

**A: Pripojenie v "Jednoduchom režime"** – Modrá kontrolka rýchlo bliká (každých 0,5 sekundy).

→ Skontrolujte, či je inteligentný prepínač nainštalovaný správne.

 → Otvorte aplikáciu Gosund.→ "Zásuvka"
→ Potvrďte stav svetla na zásuvke a postupujte podľa sprievodcu aplikáciami. (Ak nevidíte rýchlo blikať modré svetlo, obnovte ho stlačením tlačidla zapnutie/vypnutie.)
→ Nastavte jedinečný názov tohto inteligentného prepínača, vyberte miestnosť na jeho umiestnenie.

| shane ~ +                                      | < Ad                      | d Manua | ally Sear             | ch 🖯               |
|------------------------------------------------|---------------------------|---------|-----------------------|--------------------|
| - Set your home location, get more information | Electrical<br>Engineering |         |                       | -                  |
| All Devices Dining Room Bedroom ••••           | Lighting                  | Socket  | Socket<br>(bluetooth) | Socket<br>(ZigBee) |
| Second plug<br>Offline                         | Large Home<br>Appliance   |         |                       |                    |
|                                                | Small Home<br>Appliance   | Switch  | Switch<br>(bluetooth) | Switch<br>(ZigBee) |

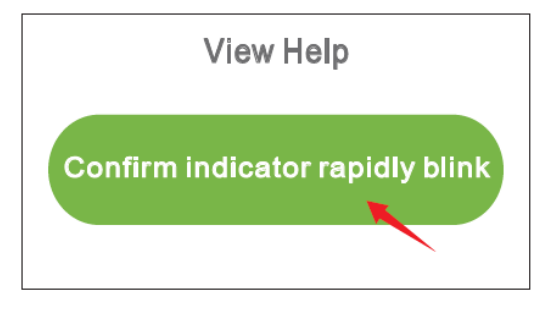

#### Add Device

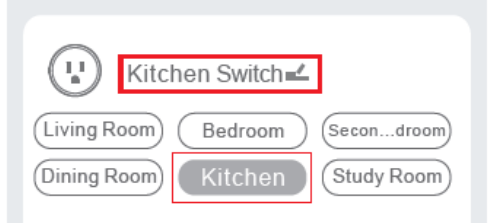

# **B: AP Režim** – Kontrolka bliká raz za 2 sekundy

Ak pripojenie Jednoduchého režimu zlyhalo, odstráňte a znova nainštalujte inteligentný prepínač do elektrickej zásuvky. Keď sa uistíte, že kontrolka v Jednoduchom režime opäť rýchlo bliká, prepnite do režimu AP podržaním tlačidla napájania na dobu asi 7 sekúnd. Keď uvidíte, že kontrolka pomaly bliká (každých 7 sekúnd), môžete začať pokus o pripojenie v režime AP.

→ Najprv sa vráťte späť do rozhrania "Pridať zariadenie" a v pravom hornom rohu vyberte režim AP.

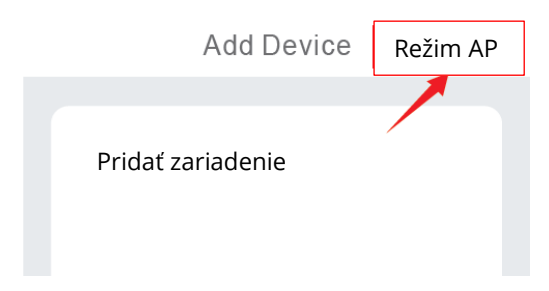

→ Stlačte a podržte tlačidlo

zapnutia/vypnutia, kým indikátor pomaly nebliká.

→ Uistite sa, že kontrolka pomaly bliká, a potvrďte ju v aplikácii.

→ Vyberte si 2,4G WiFi, zadajte heslo a potvrďte ho v aplikácii.

→ Kliknite na tlačidlo "Pripojiť teraz" a vyberte hotspot WiFi s názvom "SmartLife-xxx", potom sa vráťte späť do aplikácie Gosund.

→ Počkajte, až bude konfigurácia úspešná, potom na "Dokončené".

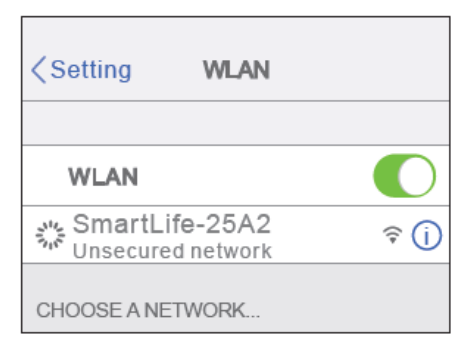

### Zoznámte sa s aplikáciou

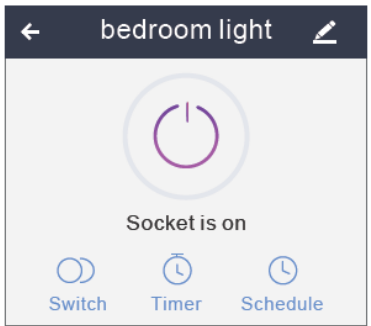

Nastavenie plánu (Schedule)
Nastavenie mena zariadenia
Nastavenie časovača (Timer)
Prepínač (Switch)

Poznámka: upravte predvolené názvy v tomto rozhraní na lepšie ovládanie.

### Vytvorenie scén/skupín

V aplikácii Gosund môžete vytvárať určité scény a skupiny, čo vám umožní ovládať rôzne inteligentné zariadenia v rôznych miestnostiach súčasne.

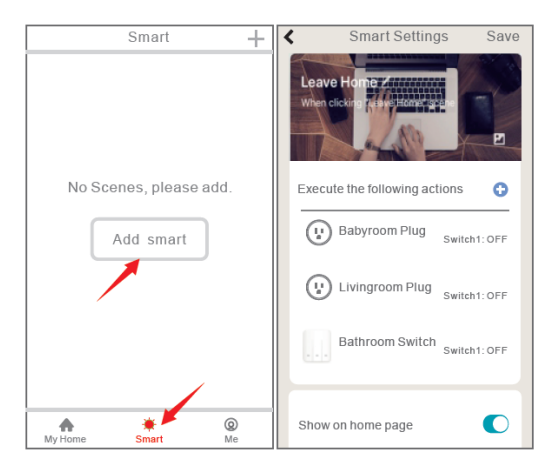

### Zdieľanie zariadenia

Pokiaľ chcete ostatným povoliť oprávnenie na ovládanie vášho inteligentného prepínača, môžete im udeliť oprávnenie pomocou funkcie zdieľanie zariadení.

Prejdite do aplikácie Gosund  $\rightarrow$  Vyberte zariadenie, ktoré chcete zdieľať  $\rightarrow$  Zvoľte tlačidlo Upraviť  $\rightarrow$  Vyberte zdieľané zariadenie  $\rightarrow$  Pridať zdieľanie  $\rightarrow$  Zadajte jeho účet Gosund  $\rightarrow$  Hľadať a dokončiť.

### Ako spojiť s Amazon Alexa

Požiadavky:

- 1. Zariadenie Amazon Alexa a aplikácia Alexa
- Inteligentný prepínač spojený s aplikáciou Gosund
- 3. Používateľské ID aplikácie Gosund a heslo

#### Pridajte Gosund ako "Schopnosť" pre Alexu

Otvorte aplikáciu Alexa a vyberte Schopnosti a hry  $\rightarrow$  Hľadať Gosund  $\rightarrow$  POVOLIŤ NA POUŽITIE  $\rightarrow$  Vstúpte do účtu Gosund  $\rightarrow$ Povoliť použitie  $\rightarrow$  Vyberte Gosund. Potom sa zariadenia, ktoré ste pridali, synchronizujú s aplikáciou Alexa. Môžete tiež Alexu požiadať, aby pre vás v tejto chvíli objavila nové zariadenia.

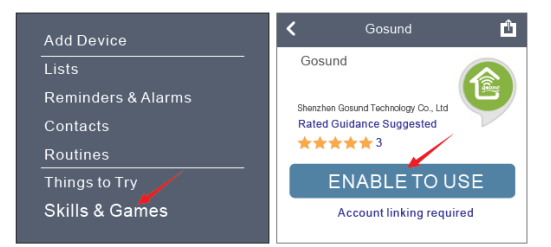

| Link Account X                                                             | Done Askills-store.amazon.com                                           |  |  |
|----------------------------------------------------------------------------|-------------------------------------------------------------------------|--|--|
| Done @aleax.gosund.com C                                                   | amazon alexa                                                            |  |  |
| The following Apps all support skill.Please select an App an App to log in |                                                                         |  |  |
| TuyaSmart 📀                                                                |                                                                         |  |  |
| Smart Life                                                                 |                                                                         |  |  |
| Gosund                                                                     | Gosund has been successfully<br>Linked.                                 |  |  |
|                                                                            | What to do next:                                                        |  |  |
| Link NOW                                                                   | -Close this window to discover smart-hom<br>devices you can with Alexa. |  |  |

Ako požiadať Alexu o zapnutie/vypnutie Inteligentného prepínača

Najprv musíte v aplikácii Gosund nastaviť presný názov zástrčky. Ak nie, môže vám Alexa povedať "Sorry, I can not find the device named xxx". (Je mi ľúto, nemožno nájsť zariadenie s názvom xxx.)

Môžete Alexa povedať "Alexa, turn on/off bathroom switch". (Alexa, zap/vyp prepínač v kúpeľni.)

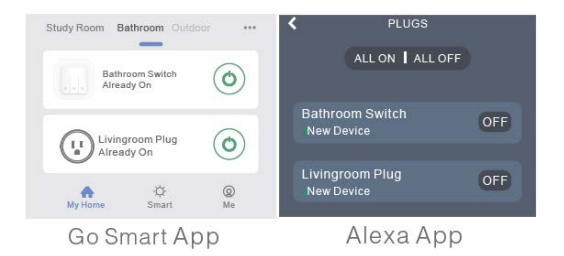

# Ako pripojiť k Google Home

Po úspešnom pripojení inteligentného prepínača k aplikácii Gosund ho môžete prepojiť s aplikáciou Google Home:

Otvorte aplikáciu Google Home a vyhľadajte tlačidlo "Nastaviť zariadenie".

- → Stlačte "Funguje s Googlom"
- → Vyhľadajte "Gosund"
- → Zadajte svoj účet Gosund
- → Povoľte použitie

Potom sa inteligentný prepínač na domovskej stránke Domovskej stránky Google zobrazí ako "Prepojené s vami", ale stále ste nenastavili názov zariadenia ani mu nepriradili domov alebo miestnosť.

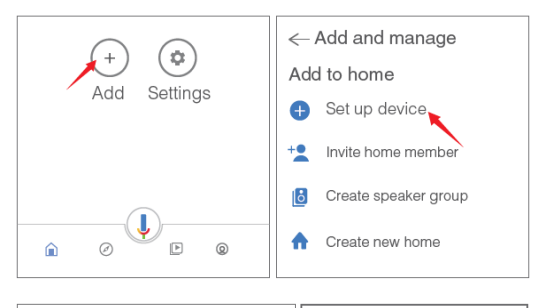

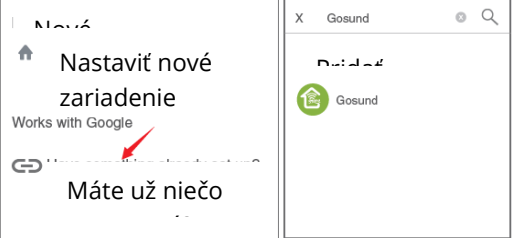

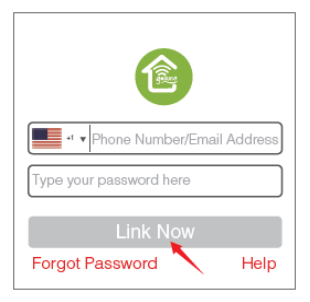

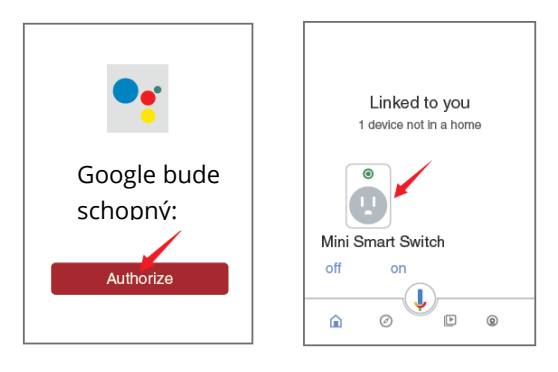

Teraz na správu prepojených zariadení stlačte znovu zariadenie, ktoré je "Prepojené s vami", alebo znovu otvorte "Funguje s Googlom". Postupujte podľa nižšie uvedených krokov a nastavte názvy zariadení, miestnosti a domov pre inteligentnú zásuvku. Kým dokončíte tento krok, nebudete môcť zariadenie ovládať hlasom.

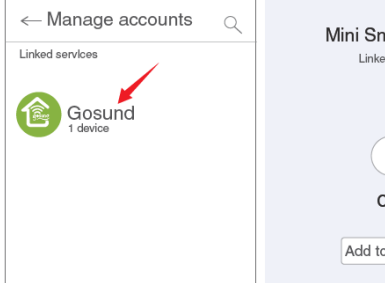

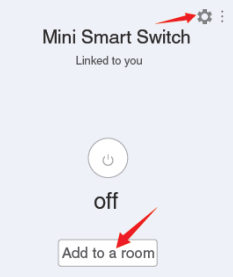

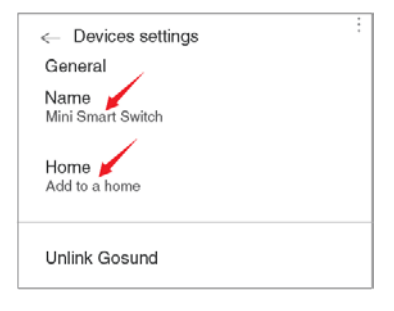

### **Riešenie problémov** O: Prečo moje telefónne pripojenie zlyhalo?

Odp.: \* Mali by ste skúsiť Jednoduchý režim aj režim AP, prečítajte si stránky 7 – 10, postupujte podľa pokynov a skúste to znova. \* Skontrolujte, či je vaša domáca WiFi 2,4 GHz a či ste počas pripojenia zadali správne heslo. \* Ak chcete začať znova, odstráňte a nainštalujte inteligentný prepínač a pozrite sa, čo sa stane. Ak po vykonaní vyššie uvedených krokov stále dochádza k problémom s pripojením, požiadajte predajný servis o ďalšiu pomoc.

#### O: Prečo nemôžem zariadenie ovládať hlasom pomocou Alexa/Google?

Odp.: \* Uistite sa, že ste inteligentný prepínač úspešne nastavili v aplikácii Gosund a funguje dobre. \* Uistite sa, že ste do aplikácie Gosund vložili správny účet, že ste túto schopnosť pridali do aplikácie Alexa/Google a že ju nájdete vo svojich schopnostiach.

\* Uistite sa, že vaše zariadenie Alexa/Google funguje dobre.

\* Skontrolujte názvy zariadení, ktoré ste pre tento inteligentný prepínač nastavili, mali by byť neopakovateľné a rozpoznateľné pre hlasového asistenta. Skontrolujte tiež, či je pre Alexa k dispozícii váš rodný jazyk.

Ak máte aj po vykonaní všetkých pokynov problémy s hlasovým ovládaním nášho inteligentného prepínača, neváhajte nás kontaktovať a požiadať o pomoc.

#### O: Musím znovu nastaviť zariadenie, ak zmením router?

Odp.: ÁNO! Inteligentný prepínač musíte znovu nastaviť, ak dôjde k zmene aktuálneho stavu WiFi, a to buď zmenou routera, alebo presunutím zariadenia do nového domu. Nemusíte sa však báť, ak ho práve presúvate do inej miestnosti s rovnakou WiFi.

O: Prečo sa zariadenie zapína/vypína alebo sa náhodne prepne do režimu offline? Odp.: \* Skontrolujte stav WiFi a uistite sa, že je elektrina v poriadku. \* Skontrolujte, či ste pre zariadenie nastavili časovač.

\* Ak všetko vyzerá, že je v poriadku, jednoducho obnovte inteligentný prepínač v aplikácii a pozrite sa, čo sa stane.

Ak problém pretrváva, pošlite e-mail predajnému servisu.

### Bezpečnostné opatrenia

Zariadenie je určené na použitie iba vnútri a na suchých miestach. Uistite sa, že je elektrická energia správna pre zariadenia, s ktorými sa pokúšate prepínač použiť. Nepokúšajte sa zariadenie sami rozoberať, majte na pamäti poškodenie produktu a bezpečnostné riziká.

Chráňte pred horúcim, vlhkým a iným extrémnym prostredím. Toto zariadenie spĺňa normu horľavosti UL94 V-0.

# Záručné podmienky

Na nový výrobok zakúpený v predajnej sieti Alza.sk je poskytnutá záruka 2 roky. Ak potrebujete opravu alebo iné služby počas záručnej doby, kontaktujte priamo predajcu výrobku. Je nutné predložiť originálny doklad o zakúpení s pôvodným dátumom zakúpenia. Kópie dokladov o zakúpení výrobku, zmenené, doplnené, bez pôvodných údajov alebo inak poškodené doklady o zakúpení výrobku nebudú považované za doklady preukazujúce zakúpenie reklamovaného výrobku.

#### Za rozpor so záručnými podmienkami, pre ktorý nemusí byť uplatnený reklamačný nárok uznaný, sa považuje:

- Používanie výrobku na iný účel, než pre ktorý je výrobok určený alebo nedodržanie pokynov na údržbu, prevádzku a obsluhu výrobku.
- Poškodenie výrobku živelnou pohromou, zásahom neoprávnenej osoby alebo mechanicky vinou kupujúceho (napr. pri preprave, čistení nevhodnými prostriedkami a pod.).
- Prirodzené opotrebovanie a starnutie spotrebného materiálu alebo súčastí

počas používania (ako sú napr. batérie atď.).

- Vystavenie nepriaznivému vonkajšiemu vplyvu, napr. slnečnému a inému žiareniu či elektromagnetickému poľu, vniknutiu tekutiny, vniknutiu predmetu, preťaženej sieti, napätiu vzniknutému pri elektrostatickom výboji (vrátane blesku), chybnému napájaciemu alebo vstupnému napätiu a nevhodnej polarite tohto napätia, vplyvu chemických procesov napr. použitých napájacích článkov a pod.
- Ak boli kýmkoľvek uskutočnené úpravy, modifikácie, zmeny konštrukcie alebo adaptácie na zmenu alebo rozšírenie funkcií výrobku oproti zakúpenému vyhotoveniu alebo použitie neoriginálnych súčiastok.

# EÚ VYHLÁSENIE O ZHODE

Identifikačné údaje dovozcu:

Alza.cz a.s. Registrované sídlo: Jankovcova 1522/53, Holešovice, 170 00 Praha 7 IČO: 27082440

#### Predmet vyhlásenia:

Názov: Gosund WiFi Inteligentný prepínač Model: SW3

#### Vyššie uvedený produkt bol testovaný v súlade s normou (normami) používanými na preukázanie súladu so základnými požiadavkami smernice (smerníc):

Smernica č. 2014/53/EÚ Smernica č. 2011/65/EÚ a v znení 2015/863/EÚ

Praha, 27.11.2020

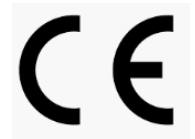

### WEEE

Tento produkt sa nesmie likvidovať ako bežný domáci odpad v súlade so smernicou EÚ o likvidácii elektrických a elektronických zariadení (WEEE – 2012/19/EÚ). Namiesto toho musí byť vrátený v mieste zakúpenie alebo odovzdaný vo verejnej zberni recyklovateľného odpadu. Správnou likvidáciu prístroja pomôžete zachovať prírodné zdroje a napomáhate prevencii potenciálnych negatívnych dopadov na životné prostredie a ľudské zdravie. Ďalšie podrobnosti si vyžiadajte od miestneho úradu alebo najbližšieho zberného miesta. Pri nesprávnej likvidácii tohto druhu odpadu môžu byť v súlade s národnými predpismi udelené pokuty.

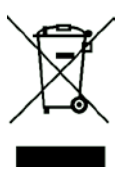

A felhasználói útmutató a termék jellemzőit, a használatára és kezelésére vonatkozó utasításokat és módokat tartalmazza. Figyelmesen olvassa végig, hogy a lehető legjobb felhasználói élményben lehessen része, és elkerülje a termék felesleges károsodását. Őrizze meg a kézikönyvet későbbi felhasználás céljából. Ha bármilyen kérdése vagy észrevétele van a készülékkel kapcsolatban, kérjük, vegye fel a kapcsolatot vevőszolgálatunkkal

#### www.alza.hu/kontakt

#### +36 1 701-1111

Dovozca: Alza.cz a.s., Jankovcova 1522/53, 170 00 Praha 7, <u>www.alza.cz</u>

### A doboz tartalma

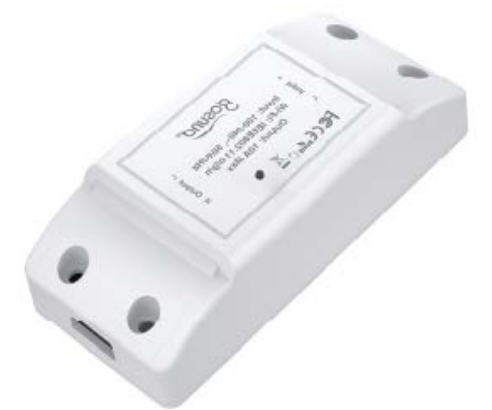

- 1. Okos kapcsoló
- 2. Felhasználói útmutató

### Műszaki adatok

Bemenet: 100-240V~, 50/60Hz Kimenet: 10A Max Wi-Fi: IEEE802.11 b/g/n

**Megjegyzés:** Nyomja meg a BE/KI kapcsolót a gyári beállítások visszaállításához, amennyiben a kapcsoló aktuális beállításait törölni szeretné.
# Kapcsolási rajz

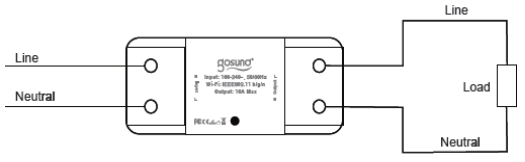

### Jelzőfény állapota

A kék fény 0,5 másodpercenként villan – Easy Mode kapcsolat.

A kék fény 2 másodpercenként villan – AP Mode kapcsolat.

Piros fény – a tápellátás BEkapcsolva Nincs fény – a tápellátás KIkapcsolva

### A"Gosund" alkalmazás letöltése

- Keressen rá a "Gosund" kifejezésre és töltse le a Gosund alkalmazást az App Store, vagy a Google Play áruházból, vagy olvassa be az alábbi QR kódot. (iPhone készülékek esetében a beépített kamera segítségével olvashatja be a QR kódot. Android eszközöknél vonalkód leolvasóra lehet szükség.)
- Hozzon létre felhasználói fiókot, jegyezze meg a jelszót, adja meg e-mail címét, vagy telefonszámát, amelyre a megerősítő kód érkezhet.

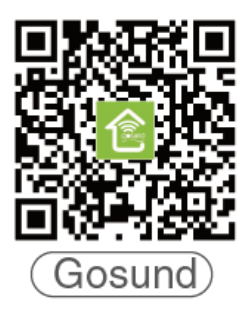

### Csatlakoztatás a mobiltelefonhoz

Követelmények: 2.4GHz Wi-Fi

2.4GHz Wi-Fi esetében fontos tudnia:

- Amennyiben 5GHz Wi-Fi router áll rendelkezésre, a csatlakoztatás nem fog megvalósulni.
- Ha dual Wi-Fi router áll rendelkezésre, amely 2 Wi-Fi jelet sugároz, bizonyosodjon meg róla, hogy készüléke a 2.4GHz Wi-Fi jelre csatlakozik, amely az "\_5G" felirat mellett található Wi-Fi jel.

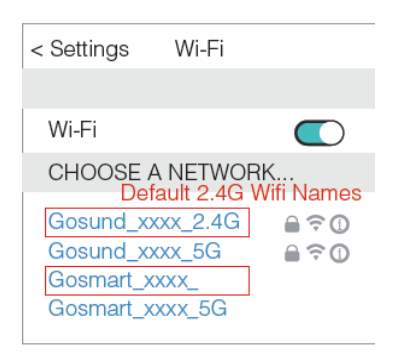

 Amennyiben 1 Wi-Fi jelet sugárzó dual Wi-Fi router áll rendelkezésre, változtassa a Wi-Fi router beállításait 2.4GHz Wi-Fi jelűre.

→Válassza a "+" jelet.

| Cucumber Town | Advanced Settings                                |
|---------------|--------------------------------------------------|
| devices       | Client Filtering<br>Off                          |
| 🗟 NETWORKS    | Any authorised client can join the network       |
| CLIENTS       | Band Selection                                   |
| ZONES         | ODual O2.4Ghz O5Ghz                              |
| POLICIES      | Available if your access points have two radios. |
| TRIGGERS      |                                                  |
|               |                                                  |

**A: Easy Mode csatlakozás** – A kék jelzőfény gyorsan villog (0,5 másodpercenként).

→ Bizonyosodjon meg róla, hogy az okos kapcsoló helyesen telepített.

→ Nyissa meg a Gosund alkalmazást.

→ "aljzat"

→ Erősítse meg a fényállapotot a csatlakozóján és az alkalmazás utasításai szerint járjon el. (Ha a kék fény nem villog sebesen, nyomja meg a be/ki gombot újraindításhoz.)

→ Állítsa be az okos kapcsoló egyedi elnevezését, válassza a helyiség nevét.

| shane ~ +                                      | < Ad                      | d Manua | ally Sear             | ch 🖯               |
|------------------------------------------------|---------------------------|---------|-----------------------|--------------------|
| - Set your home location, get more information | Electrical<br>Engineering |         | -                     |                    |
| All Devices Dining Room Bedroom •••            | Lighting                  | Socket  | Socket<br>(bluetooth) | Socket<br>(ZigBee) |
| Second plug<br>Offline                         | Large Home<br>Appliance   |         |                       |                    |
|                                                | Small Home<br>Appliance   | Switch  | Switch<br>(bluetooth) | Switch<br>(ZigBee) |

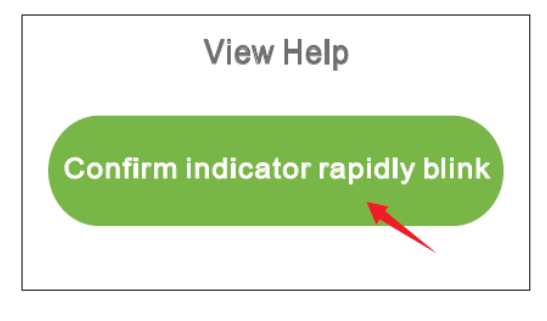

#### Add Device

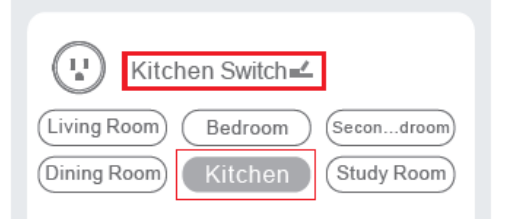

**B: AP Mód** – A jelzőfény 2 másodpercenként villan

Ha az Easy Mode kapcsolat meghiúsult, kérjük, húzza ki, majd csatlakoztassa újra az intelligens kapcsolót a fali aljzathoz. Miután megbizonyosodott arról, hogy a jelzőfény gyorsan villog az Easy Mode módban, tartsa lenyomva a bekapcsoló gombot hozzávetőlegesen 7 másodpercen át az AP módba váltáshoz. Ha azt látja, hogy a jelzőfény lassan villog (7 másodpercenként), megkezdheti az AP mód csatlakozást.

→ Lépjen vissza a készülék hozzáadása"+" felületre, válassza az AP Mode jelet a jobb felső sarokban.

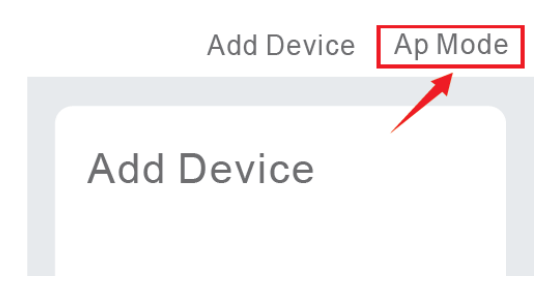

→ Tartsa lenyomva a be/ki kapcsolót a jelzőfény lassú villogásáig.

→ Bizonyosodjon meg róla, hogy a jelzőfény lassan villog, és erősítse ezt meg az alkalmazásban.

 → Válasza ki a 2.4G Wi-Fi hálózatot, adja meg a jelszót, és erősítse meg az alkalmazásban.
 → Kattintson a "csatlakozzon most" gombra, és válassza a "SmartLife-xxx", elnevezésű Wi-Fi hotspot- ot, majd térjen vissza a Gosund alkalmazáshoz.

→ Várja ki a konfiguráció sikerességét, majd kattintson a"kész" jelre.

| ⟨Setting       | WLAN  |              |
|----------------|-------|--------------|
| WLAN           |       |              |
| SmartLife-25A2 |       | <b>∻</b> (j) |
| CHOOSE A NE    | TWORK |              |

### Az app megismerése

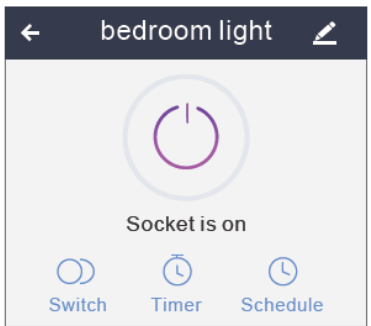

Ütemezés beállítása

Készülékek neveinek beállítása

Időzítő beállítása

Megjegyzés: a könnyebb kezelhetőségért az alapértelmezett neveket ezen a felületen szerkessze.

Különféle helyszínek/csoportok

Különféle helyszíneket és csoportokat jelölhetsz meg a Gosund alkalmazásban, így különböző helyiségekben lévő okos eszközöket vezérelhetsz egyszerre.

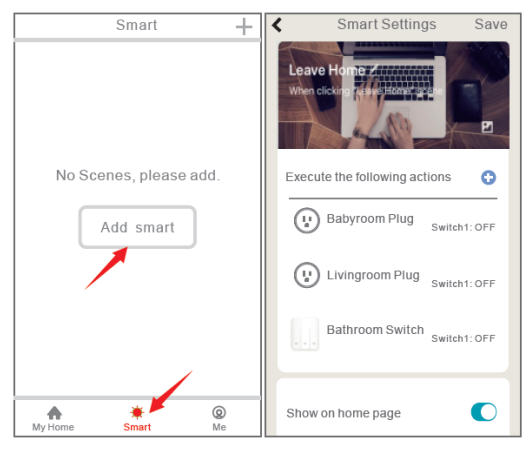

### Eszközmegosztás

Ha engedélyezni szeretné mások számára az intelligens kapcsoló vezérlését, az eszközmegosztó funkció segítségével teheti meg.

Nyissa meg a Gosund alkalmazást → Válassza ki a megosztani kívánt eszközt→ Válassza a szerkesztés gombot→ Válassza a megosztott készülékeket → Megosztás hozzáadása→ Adja meg a személy Gosund fiókját → keresse ki és fejezze be.

### Csatlakoztatás Amazon Alexa alkalmazáshoz

### Követelmények:

- Amazon Alexa készülék és Alexa alkalmazás.
- Gosund alkalmazással összekapcsolt okos kapcsoló
- 3. Gosund app azonosító és jelszó.

#### A Gosund hozzáadása"képességként" az Alexa-hoz

Az Alexa alkalmazásban válassza a Skills & Games lehetőséget

- $\rightarrow$  Keresse ki a Gosund-ot
- → HASZNÁLAT ENGEDÉLYEZÉSE
- → Adja meg a Gosund fiókot
- → Hitelesítsen

→ Válassza a Gosund-ot. A hozzáadott készülékek szinkronba lépnek az Alexa alkalmazással, amely ebben a pillanatban új készülékek felkutatására is képes.

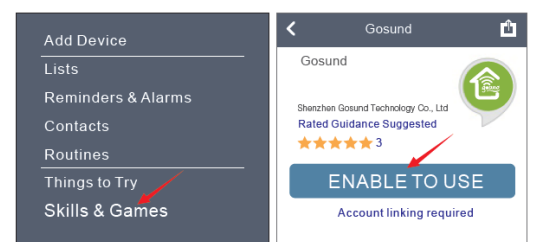

| Link Account X                                                             | Done Askills-store.amazon.com                                         |
|----------------------------------------------------------------------------|-----------------------------------------------------------------------|
| Done @aleax.gosund.com C                                                   | amazon alexa                                                          |
| The following Apps all support skill.Please select an App an App to log in |                                                                       |
| TuyaSmart 📀                                                                |                                                                       |
| Smart Life                                                                 |                                                                       |
|                                                                            | Gosund has been successfully<br>Linked.                               |
| Gosund                                                                     | What to do next:                                                      |
| Link NOW                                                                   | →Close this window to discover smart-home devices you can with Alexa. |

### Hogyan utasítsa az Alexa-t az okos kapcsoló ki/bekapcsolására

Elsőként állítsa be a csatlakozó pontos nevét a Gosund alkalmazásban. Ha ez nem történik meg, az Alexa azt mondja: "Sajnálom, nem találom az xxx nevű eszközt …". Utasíthatod az Alexát: "Alexa, kapcsold be / ki a fürdőszoba csatlakozóját".

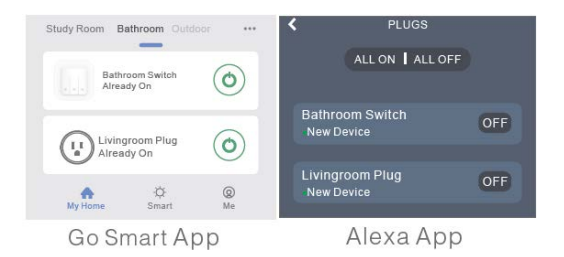

# Csatlakoztatás Google

### Home alkalmazáshoz

Miután sikeresen csatlakoztatta az okos kapcsolót a Gosund alkalmazáshoz, összekapcsolhatja a Google Home alkalmazással:Nyissa meg a Google Home alkalmazást, keresse meg az "Eszköz beállítása" gombot.→ válassza a "Works with Google"lehetőséget.

- → Keresse ki a "Gosund"-ot
- → Adja meg Gosund fiókját
- → Hitelesítsen

Ezt követően az okos kapcsoló megjelenik a Google Home kezdőoldán a "hozzád kapcsolt" kategóriában, de még nem állítottad be a készülék nevét és nem jelöltél ki számára helyiséget.

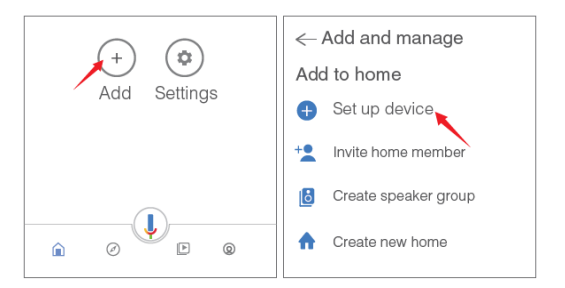

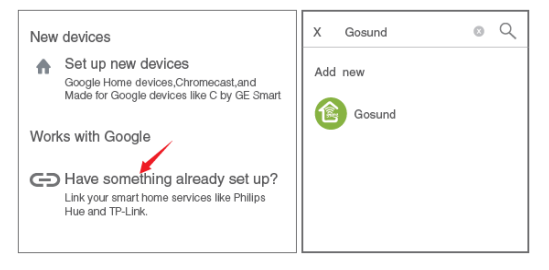

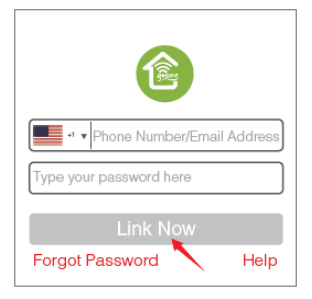

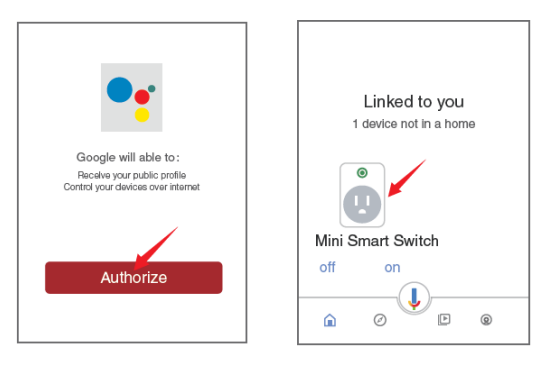

Most válassza ki a "hozzád kapcsolt" készülékeket vagy nyissa meg a "működik Google-val" kategóriát újra az összekapcsolt készülékei kezeléséhez. Hajtsa végre az alábbi lépéseket a készülékek nevének, helyiségének és otthonának meghatározásához az okos kapcsoló számára. A hangvezérlés lehetősége csak ezt követően lesz elérhető.

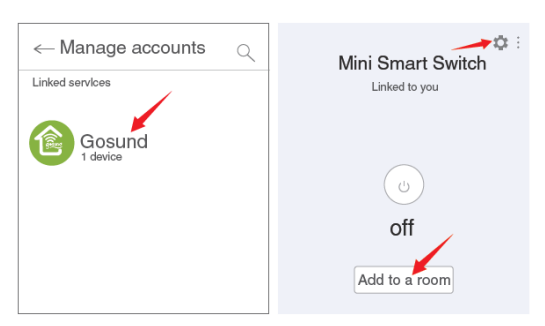

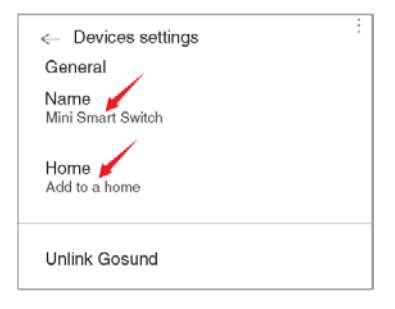

### Hibaelhárítás

#### Q: Miért hiúsult meg a csatlakozás a mobiltelefonommal?

A: \*Próbálkozzon az Easy és AP móddal egyaránt, olvassa el az útmutató 7-10 oldalát figyelmesen, majd próbálja újra.
\* Bizonyosodjon meg róla, hogy a Wi-Fi 2.4GHz- es és helyes jelszót írt be.
\* Távolítsa el és telepítse az intelligens kapcsolót újra és figyelje meg, mi történik. Ha a fenti lépések végrehajtása után a probléma továbbra is fennáll, forduljon szakszervizhez.

#### Q: Miért nem működik az Alexa/Google hangvezérlés?

A: \* Bizonyosodjon meg róla, hogy sikeresen telepítette az okos kapcsolót a Gosund alkalmazásban, és megfelelően működnek. \* Győződjön meg róla, hogy a Gosund alkalmazásban helyes fiókot adott meg, a készséget hozzáadta az Alexa/Google alkalmazáshoz, és megjelenik a listában. \* Ellenőrizze, hogy Alexa/Google készüléke megfelelően működik.

\* Ellenőrizze az okos kapcsoló számára megadott készülék elnevezéseket. Azok legyenek egyformák, a hangvezérlés számára pedig jól felismerhetők legyenek. Ellenőrizze, az Ön anyanyelve elérhető-e az Alexa alkalmazásban. Ha az intelligens kapcsoló hangvezérlése az utasítások betartása után továbbra is gondot okoz, segítségért forduljon hozzánk bizalommal.

#### Q: A router cseréje esetén állítsam be a készüléket újra?

A: Igen! Újra be kell állítania az okos kapcsolót, ha a használt Wi-Fi állapota megváltozik, akár az útválasztó cseréjével, akár az eszköz új házba történő áthelyezésével. Nem fog azonban gondot okozni a Wi-Fi másik helyiségbe költöztetése.

Q: Miért kapcsol véletlenszerűen ki-be az eszköz?

A: \* Ellenőrizze a Wi-Fi állapotát, és az áramellátást.

\* Ellenőrizze, beállított-e időzítőt a készülékhez.

\* Ha mindent rendben talál, állítsa alaphelyzetbe az okos kapcsolót az alkalmazásban és figyelje meg, mi történik. Vegye fel a kapcsolatot vevőszolgálatunkkal emailben, ha a probléma továbbra is fennáll.

# Biztonsági információk

A készülék csak beltéren és száraz helyen használható. Győződjön meg arról, hogy az elektromos áram megfelelő-e azoknál a készülékeknél, amelyekkel a kapcsolót megpróbálja használni. Ne próbálja egyedül szétszerelni ezt az eszközt, legyen tisztában a termék károsodásával és a biztonsági kockázatokkal.

Tartsa távol forró, nedves és egyéb szélsőséges környezettől. Ez az eszköz megfelel az UL94 V-0 gyúlékonysági szabványnak.

## A garancia feltételei

Az Alza.hu fiókhálózatban vásárolt új termékekre 2 év garancia vonatkozik. Ha javításra vagy egyéb szolgáltatásokra van szüksége a jótállás időszaka alatt, forduljon közvetlenül a termék forgalmazójához a vásárlást igazoló, dátummal ellátott, fizetést igazoló dokumentummal.

#### Az alábbiak a jótállási feltételekkel nem egyeztethetők össze, fennállásuk esetén az igény nem ismerhető el:

A nem rendeltetésszerű használat, vagy a termékre vonatkozó karbantartási, üzemeltetési és szervizelési utasítások figyelmen kívül hagyása.

- Természeti katasztrófa, illetéktelen személy beavatkozása, vagy a felhasználó által okozott mechanikai sérülés (pl. helytelen szállítás, nem megfelelő tisztítás stb.)
- A fogyóeszközök és alkatrészek (például elemek, stb.) használatból eredő, természetes kopás és öregedés.

- Kedvezőtlen külső hatások, például napfény, vagy egyéb közvetlen fény, elektromágneses mezők, folyadék vagy tárgy behatolása, hálózati túlfeszültség, elektrosztatikus kisülési feszültség (beleértve a villámlást), hibás tápellátás vagy bemeneti feszültség és a feszültség nem megfelelő polaritása, vegyi folyamatok, mint például elöregedett tápegységek, stb.
- A készüléken módosítást, változtatást, átalakítást hajtottak végre annak érdekében, hogy megváltoztassák vagy kibővítsék a termék funkcióit az eredeti kivitelhez képest, vagy nem eredeti alkatrészeket használtak.

## EU MEGFELELŐSÉGI NYILATKOZAT

#### A beszállító azonosító adatai:

Alza.cz a.s. Székhely: Jankovcova 1522/53, Holešovice, 170 00 Praha 7 IČO: 27082440

#### A nyilatkozat tárgya:

Név: Gosund WiFi Smart Switch Modell: SW3

A fenti terméket a szabvány (ok) nak megfelelően tesztelték, a programban meghatározott alapvető követelményekkel összhangban. 2014/53 / EU irányelv 2015/863 / EU irányelvvel módosított 2011/65 / EU irányelv

Prága, 2020.11.27.

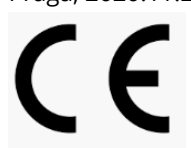

### WEEE

A terméket az Európai Parlament és Tanács 2012/19 / EU jelű, az elektromos és elektronikus berendezések hulladékairól szóló irányelve alapján tilos a háztartási hulladék közé keverni. Élettartama lejártakor a forgalmazónál, vagy újrahasznosítható hulladékot gyűjtő hulladékudvarban adja le. A termék helyes ártalmatlanításával segít megelőzni a nem megfelelő ártalmatlanítás okozta környezetre és az emberi egészségére gyakorolt negatív hatásokat. További részletekért forduljon az illetékes helyi hatósághoz, vagy a legközelebbi gyűjtőhelyhez. Az ilyen típusú hulladék nem megfelelő ártalmatlanítása pénzbírságot vonhat maga után, a helyileg hatályos előírások függvényében.

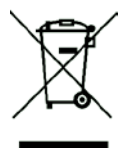

Das Produktbenutzerhandbuch enthält Produktfunktionen, Anweisungen zur Verwendung des Produkts und die Bedienungsanleitung. Lesen Sie die Bedienungsanleitung sorgfältig durch, um die bestmögliche Erfahrung zu erzielen und unnötige Schäden zu vermeiden. Bewahren Sie dieses Handbuch zum späteren Nachschlagen auf. Wenn Sie Fragen oder Kommentare zum Gerät haben, wenden Sie sich bitte an den Kundendienst.

www.alza.de/kontakt www.alza.at/kontakt

0800 181 45 44 -+43 720 815 999

Alza.cz a.s., Jankovcova 1522/53, 170 00 Prag 7, www.alza.cz

### Lieferumfang

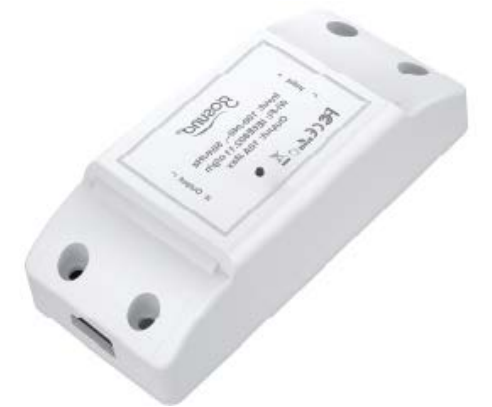

- 1. Smart Schalter
- 2. Benutzerhandbuch

### Parameter

Eingang: 100-240V~, 50/60Hz Ausgang: 10A Max WLAN: IEEE802.11 b/g/n

**Hinweis:** Drücken Sie die EIN / AUS-Taste, um die Werkseinstellungen wiederherzustellen, wenn Sie die aktuellen Einstellungen des Schalters löschen möchten.

### Verbindungsdiagramm

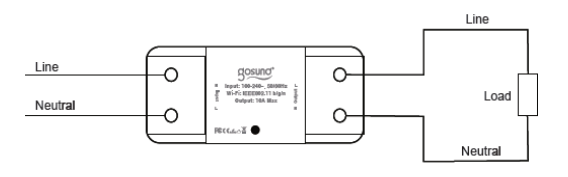

### Anzeigelichtstatus

Blaues Licht blinkt alle 0,5 Sekunden - Easy Mode-Verbindung.

Blaues Licht blinkt alle 2 Sekunden - AP-Modus-Verbindung.

Rotes Licht - Die Stromversorgung ist eingeschaltet

Kein Licht - Strom ist ausgeschaltet

# Installieren der Gosund-

# Арр

- Suchen Sie nach "Gosund" und laden Sie die Gosund-App im App Store oder bei Google Play herunter oder scannen Sie den folgenden QR-Code und installieren Sie ihn. (Bei iPhones können Sie den QR-Kern mit der eingebauten Kamera scannen. Für Android benötigen Sie möglicherweise einen Barcode-Scanner, um dies zu tun.)
- 2. Bitte bestätigen Sie das App-Symbol vor dem Herunterladen.
- 2. Registrieren Sie ein Konto und merken Sie sich Ihr Passwort, geben Sie Ihre E-Mail-Adresse oder Ihre Telefonnummer ein und erhalten Sie einen Bestätigungscode, um die Registrierung abzuschließen.

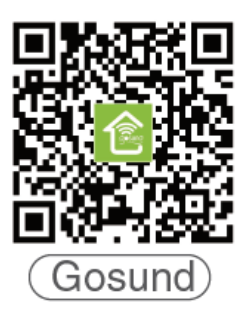

### Verbindung mit dem Handy

Bedarf: 2.4GHz WLAN

Für 2,4-GHz-WLAN müssen Sie Folgendes wissen:

- Wenn Sie nur einen 5-GHz-WLAN-Router haben, können Sie die Verbindung nicht herstellen.
- Wenn Sie einen Dual-WLAN-Router verwenden und dieser zwei WLAN-Signale sendet, stellen Sie sicher, dass Ihr Telefon mit dem 2,4-GHz-WLAN-Signal verbunden ist. Es sollte das WLAN-Signal neben "\_5G" sein.

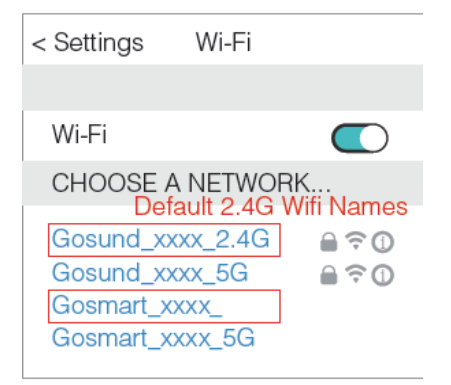

 Wenn Sie einen Dual-Wi-Fi-Router verwenden, aber nur 1 Wi-Fi-Signal senden, müssen Sie Ihren Wi-Fi-Router verwalten und die Einstellungen auf 2,4-GHz-Wi-Fi ändern.

 $\rightarrow$  Wählen Sie das Symbol "+".

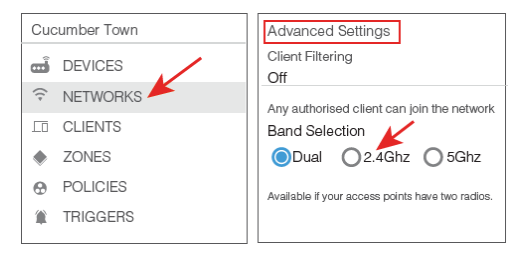

A: Für die Verbindung im einfachen Modus

- Die blaue Anzeigelampe blinkt schnell (alle 0,5 Sekunden).

 $\rightarrow$  Vergewissern Sie sich, dass der Smart Switch korrekt installiert ist.

 $\rightarrow$  Öffnen Sie die Gosund App.

 $\rightarrow$  "Sockel"

→ Bestätigen Sie den Lichtstatus Ihres Steckers und befolgen Sie die Apps-Anleitung. (Wenn das blaue Licht nicht schnell blinkt, drücken Sie zum Zurücksetzen die Ein / Aus-Taste.)

→ Legen Sie einen eindeutigen Namen für diesen Smart Switch fest und wählen Sie den Raumstandort.

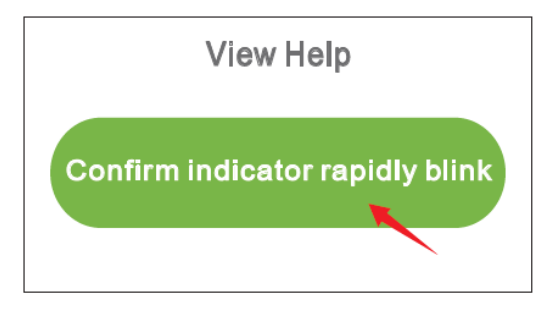

#### Add Device

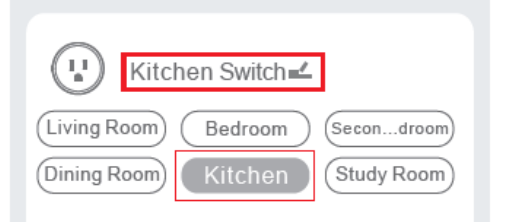

**B: AP-Modus -** Die Anzeigelampe blinkt alle 2 Sekunden

Wenn die Easy Mode-Verbindung fehlgeschlagen ist, entfernen Sie den Smart Switch und installieren Sie ihn erneut in Ihrer Steckdose. Wenn Sie sichergestellt haben, dass die Anzeigelampe für den einfachen Modus schnell wieder blinkt, halten Sie den Netzschalter etwa 7 Sekunden lang gedrückt, um in den AP-Modus zu wechseln. Sobald Sie sehen, dass die Anzeigelampe langsam blinkt (alle 7 Sekunden), können Sie versuchen, die Verbindung zum AP-Modus herzustellen.

→ Kehren Sie zunächst zur Benutzeroberfläche "Gerät hinzufügen" + zurück und wählen Sie den AP-Modus in der oberen rechten Ecke.

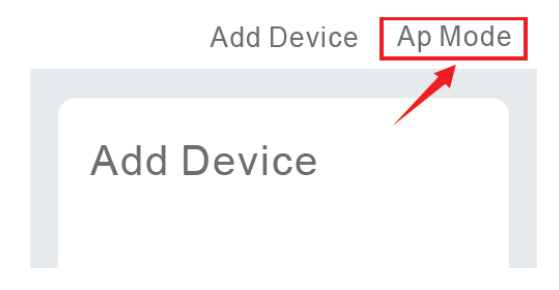

→ Halten Sie die Ein- / Aus-Taste gedrückt, bis die Anzeigelampe langsam blinkt.

→ Stellen Sie sicher, dass die Anzeigelampe langsam blinkt und bestätigen Sie dies in der App.

→ Wählen Sie Ihr 2.4G Wi-Fi, geben Sie das Passwort ein und bestätigen Sie es in der App.

→ Tippen Sie auf die Schaltfläche "Jetzt verbinden" und wählen Sie den WLAN-Hotspot mit dem Namen "SmartLife-xxx". Kehren Sie dann zur Gosund-App zurück.

→ Warten Sie, bis die Konfiguration erfolgreich ist, und tippen Sie dann auf "Abgeschlossen".

| ⟨Setting       | WLAN  |       |
|----------------|-------|-------|
|                |       |       |
| WLAN           |       |       |
| SmartLife-25A2 |       | ? (j) |
| CHOOSE A NE    | TWORK |       |

## App-Einleitung

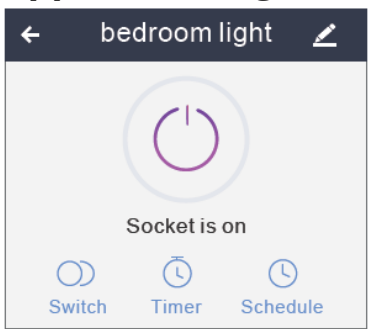

Zeitplan festlegen
 Legen Sie die Gerätenamen fest
 Timer einstellen
 Hinweis: Bearbeiten Sie die
 Standardnamen in dieser
 Benutzeroberfläche, um die Verwaltung zu verbessern

### Szenen/Gruppen erstellen

Sie können bestimmte Szenen und Gruppen in der Gosund-App erstellen. Auf diese Weise können Sie verschiedene Smart-Geräte gleichzeitig in verschiedenen Räumen steuern.

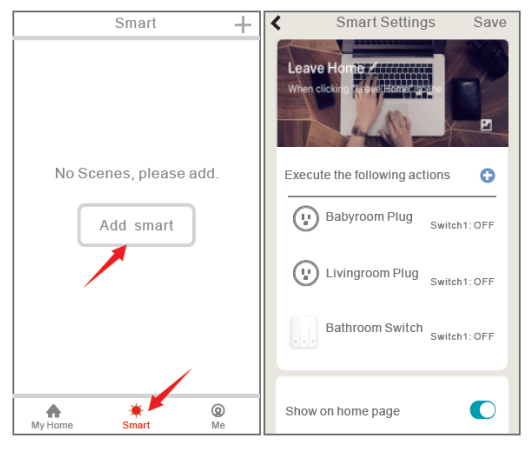

### Geräteteilung

Wenn Sie anderen Personen die Berechtigung zur Steuerung Ihres Smart Switch erteilen möchten, können Sie ihnen mithilfe der Gerätefreigabefunktion eine Berechtigung erteilen.

Gehen Sie zur Gosund-App  $\rightarrow$  Wählen Sie das Gerät aus, das Sie freigeben möchten  $\rightarrow$ Wählen Sie die Schaltfläche Bearbeiten  $\rightarrow$ Freigegebene Geräte auswählen  $\rightarrow$  Freigabe hinzufügen  $\rightarrow$  Geben Sie sein Gosund-Konto ein  $\rightarrow$  Suchen und vervollständigen.

### Verbindung mit Amazon Alexa

### Bedingungen:

- 4. Amazon Alexa Device und Alexa App.
- 5. Der mit der Gosund-App verbundene Smart Switch.
- 6. Benutzer-ID und Passwort der Gosund-App.

#### Gosund als ein "Skill" für Alexa

Öffnen Sie die Alexa-App und wählen Sie Skills & Games

- $\rightarrow$  Suche nach Gosund
- $\rightarrow$  VERWENDBAR
- → Geben Sie das Gosund-Konto ein
- $\rightarrow$  Zur Verwendung autorisieren

→ Wählen Sie Gosund. Die Geräte, die Sie hinzugefügt haben, werden mit der Alexa-App synchronisiert. Sie können Alexa auch bitten, in diesem Moment neue Geräte für Sie zu entdecken.

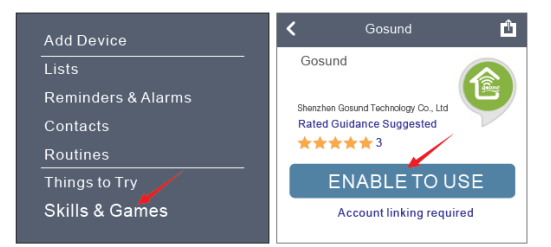

| Link Account X                                                             | Done Askills-store.amazon.com                                         |
|----------------------------------------------------------------------------|-----------------------------------------------------------------------|
| Done @aleax.gosund.com C                                                   | amazon alexa                                                          |
| The following Apps all support skill.Please select an App an App to log in |                                                                       |
| TuyaSmart 📀                                                                |                                                                       |
|                                                                            |                                                                       |
| Smart Life 🤍                                                               | Gosund has been successfully                                          |
| Gosund 🥑                                                                   | What to do next:                                                      |
| Link NOW                                                                   | →Close this window to discover smart-home devices you can with Alexa. |

So bitten Sie Alexa, den Smart Plug ein- und auszuschalten

Zuerst müssen Sie den genauen Namen für den Stecker in der Gosund-App eingeben. Wenn nicht, sagt Alexa Ihnen möglicherweise "Entschuldigung, ich kann das Gerät mit dem Namen xxx nicht finden ...". Sie können Alexa sagen: "Alexa, schalten Sie den Badezimmerstecker ein / aus ".

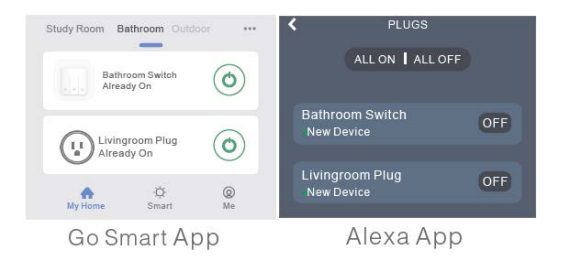

# Verbindung mit Google Home

Nachdem Sie den Smart Switch erfolgreich mit der Gosund-App verbunden haben, können Sie ihn mit der Google Home-App verknüpfen:

Öffnen Sie die Google Home-App und suchen Sie die Schaltfläche "Gerät einrichten".

- → Drücken Sie auf "Funktioniert mit Google".
- $\rightarrow$  Suche nach "Gosund"
- → Geben Sie Ihr Gosund-Konto ein
- → Verwendung genehmigen

Danach wird der Smart Switch auf der Startseite von Google Home als "Mit Ihnen verknüpft" angezeigt, Sie haben jedoch noch keinen Gerätenamen festgelegt oder kein

#### Zuhause oder keinen Raum dafür zugewiesen.

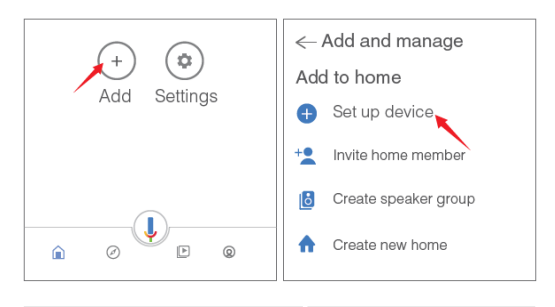

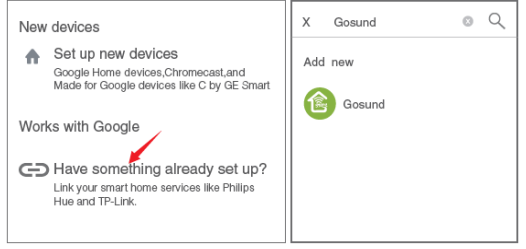

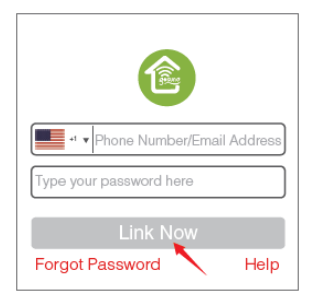
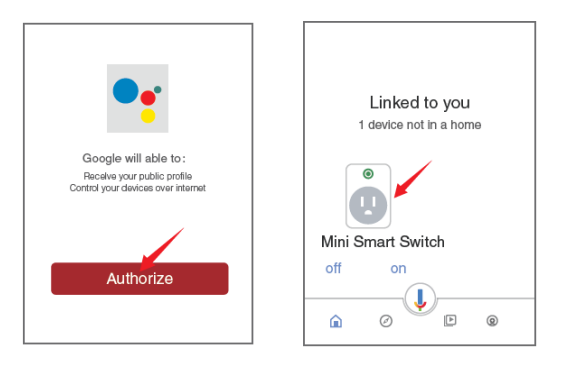

Drücken Sie nun auf das Gerät, das mit Ihnen verknüpft ist, oder öffnen Sie erneut "Funktioniert mit Google", um Ihre verknüpften Geräte zu verwalten. Führen Sie die folgenden Schritte aus und richten Sie die Gerätenamen, Räume und das Zuhause für den Smart Plug ein. Sie können das Gerät nicht mit Ihrer Stimme steuern, bevor Sie diesen Schritt ausführen.

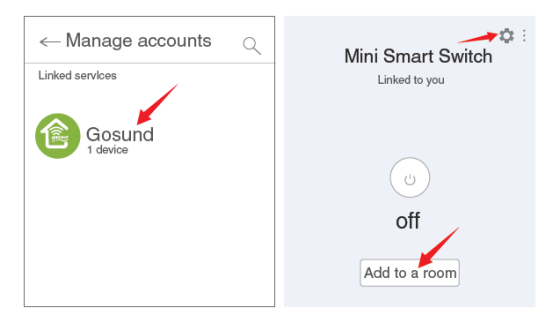

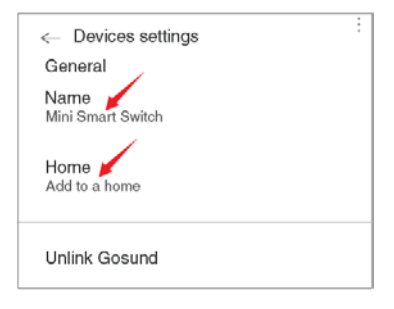

### Problemlösung

### Q: Warum ist die Handyverbindung fehlgeschlagen??

A: \* Sie sollten sowohl den Easy-Modus als auch den AP-Modus ausprobieren, die Seiten 7 bis 10 lesen, die Anleitung befolgen und es erneut versuchen.

\* Vergewissern Sie sich, dass Ihr WLAN zu Hause 2,4 GHz beträgt und Sie während der Verbindung das richtige Passwort eingegeben haben.

\* Entfernen und installieren Sie den Smart Switch, um erneut zu starten. Sehen Sie, was passiert. Wenden Sie sich an den Kundendienst, um weitere Hilfe zu erhalten, wenn nach den oben beschriebenen Schritten weiterhin Probleme mit der Verbindung auftreten.

### Q: Warum kann ich das Gerät nicht mit Alexa / Google sprachsteuern?

A: \* Stellen Sie sicher, dass Sie den Smart Switch erfolgreich in der Gosund-App eingerichtet haben und dass er ordnungsgemäß funktioniert.

\* Stellen Sie sicher, dass Sie das richtige Konto in die Gosund-App eingefügt haben, dass Sie die Fertigkeit in die Alexa / Google-App aufgenommen haben und dass Sie sie in Ihren Fertigkeiten finden können.

\* Stellen Sie sicher, dass Ihr Alexa / Google-Gerät einwandfrei funktioniert.

\* Überprüfen Sie die Gerätenamen, die Sie für diesen Smart Switch eingerichtet haben. Sie sollten sich nicht wiederholen und für den Sprachassistenten erkennbar sein. Stellen Sie außerdem sicher, dass Ihre Muttersprache für Alexa verfügbar ist.

Wenn Sie nach Befolgung aller Anweisungen immer noch Probleme mit der Sprachsteuerung unseres Smart Switch haben, zögern Sie nicht, uns um Hilfe zu bitten.

### Q: Muss ich das Gerät erneut einrichten, wenn ich meinen Router gewechselt habe?

A: Ja! Sie müssen den Smart Switch erneut

einrichten, wenn sich der aktuelle WLAN-Status ändert, indem Sie entweder den Router wechseln oder das Gerät in ein neues Haus verlegen. Sie müssen sich jedoch keine Sorgen machen, wenn Sie es nur in einem anderen Raum mit demselben WLAN bewegen.

#### Q: Warum schaltet sich das Gerät ein / aus oder wird zufällig offline geschaltet?

A: \* Überprüfen Sie Ihren WLAN-Status und stellen Sie sicher, dass der Strom in Ordnung ist.

\* Überprüfen Sie, ob Sie einen Timer für das Gerät eingestellt haben.

\* Wenn alles in Ordnung zu sein scheint, setzen Sie einfach den Smart Switch in Ihrer App erneut zurück und sehen Sie, was passiert.

Senden Sie eine E-Mail an den Kundendienst, wenn das Problem weiterhin besteht.

# Sicherheitsinformationen

Das Gerät darf nur in Innenräumen und an trockenen Orten verwendet werden. Stellen Sie sicher, dass der Strom für die Geräte, mit denen Sie den Schalter verwenden möchten, korrekt ist. Versuchen Sie nicht, dieses Gerät selbst zu zerlegen. Achten Sie auf Produktschäden und Sicherheitsrisiken.

Von heißen, feuchten und anderen extremen Umgebungen fernhalten. Dieses Gerät erfüllt den Entflammbarkeitsstandard UL94 V-0.

# Garantiebedingungen

Für ein neues Produkt, das im Vertriebsnetz von Alza gekauft wurde, gilt eine Garantie von 2 Jahren. Wenn Sie während der Garantiezeit Reparaturen oder andere Dienstleistungen benötigen, wenden Sie sich direkt an den Produktverkäufer. Sie müssen den Original-Kaufnachweis mit dem Kaufdatum vorlegen.

### Das Folgende gilt als Konflikt mit den Garantiebedingungen, für die der geltend gemachte Anspruch möglicherweise nicht anerkannt wird:

- Verwendung des Produkts f
  ür einen anderen Zweck als den, f
  ür den das Produkt bestimmt ist, oder das Nichtbefolgen der Anweisungen f
  ür Wartung, Betrieb und Service des Produkts.
- Beschädigung des Produkts durch eine Naturkatastrophe, das Eingreifen einer unbefugten Person oder mechanisch durch ein Verschulden des Käufers (z. B. während des Transports, Reinigung durch unangemessene Mittel usw.).
- Natürlicher Verschleiß und Alterung von Verbrauchsmaterialien oder Komponenten während des Gebrauchs (wie Batterien usw.).

Exposition gegenüber nachteiligen äußeren Einflüssen wie Sonnenlicht und anderer Strahlung oder elektromagnetischen Feldern, Eindringen von Flüssigkeit, Eindringen von Objekten, Netzüberspannung, elektrostatischer Entladungsspannung (einschließlich Blitzschlag), fehlerhafter Versorgungsoder Eingangsspannung und unangemessener Polarität dieser Spannung, chemischen Prozessen wie z gebrauchte Netzteile usw. Wenn jemand Änderungen, Modifikationen, Änderungen am Design oder Anpassungen vorgenommen hat, um die Funktionen des Produkts im Vergleich zum gekauften Design oder zur Verwendung nicht originaler Komponenten zu ändern oder zu erweitern.

## EU-Konformitätserklärung

Identifikationsdaten des Importeurs:

Alza.cz a.s. Sitz: Jankovcova 1522/53, Holešovice, 170 00 Prague 7 IČO: 27082440

Gegenstand: Name: Gosund WLAN Smart Switch Modell: SW3

Das oben genannte Produkt wurde gemäß den zum Nachweis verwendeten Normen gemäß den in der Richtlinie festgelegten grundlegenden Anforderungen geprüft: Richtlinie Nr. 2014/53 / EU

Richtlinie Nr. 2011/65 / EU in der Fassung 2015/863 / EU

Prag, 27.11.2020

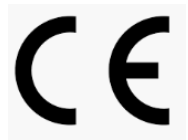

# WEEE

Dieses Produkt darf nicht als normaler Hausmüll gemäß der EU-Richtlinie über Elektro- und Elektronikaltgeräte (WEEE -2012/19 / EU) entsorgt werden. Stattdessen wird es an den Ort des Kaufs zurückgegeben oder an eine öffentliche Sammelstelle für den recycelbaren Abfall übergeben. Indem Sie sicherstellen, dass dieses Produkt ordnungsgemäß entsorgt wird, tragen Sie dazu bei, mögliche negative Folgen für die Umwelt und die menschliche Gesundheit zu vermeiden, die andernfalls durch unangemessenen Umgang mit diesem Produkt verursacht werden könnten. Weitere Informationen erhalten Sie von Ihrer örtlichen Behörde oder der nächstgelegenen Sammelstelle. Eine unsachgemäße Entsorgung dieser Art von Abfällen kann zu Geldstrafen gemäß den nationalen Vorschriften führen.

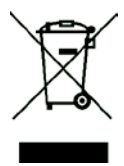